# **USRobotics**<sup>®</sup>

# **Gigabit Smart Switch**

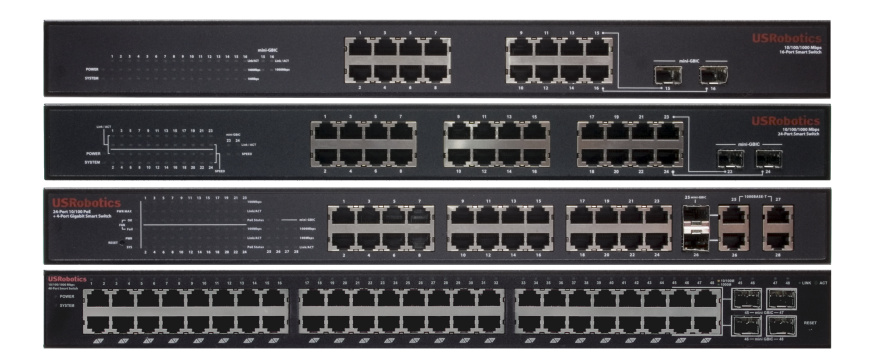

# Quick Installation Guide Guida per l'installazione rapida Hızlı Kurulum Kılavuzu Οδηγός γρήγορης εγκατάστασης

R24.0720.00 rev 3.3 05/07

# Contents

| English                                               | 1    |
|-------------------------------------------------------|------|
| Introduction                                          | 1    |
| Installation                                          | 5    |
| Troubleshooting                                       | 9    |
| Additional Information                                | 10   |
| Italiano                                              | 11   |
| Introduzione                                          | 11   |
| Installazione                                         | 15   |
| Risoluzione di problemi                               | 19   |
| Informazioni aggiuntive                               | 20   |
| Türkce                                                | . 21 |
| Giris                                                 |      |
| Kurulum                                               | 25   |
| Sorun Giderme                                         | 29   |
| Ek Bilgiler                                           | 30   |
| Ελληνικά                                              | 31   |
| Εισαγωνή                                              | . 31 |
| Εισαγωγη<br>Ενκατάσταση                               |      |
| Αντιμετώπιση προβλημάτων                              |      |
| Πρόσθετες πληροφορίες                                 | 40   |
| Support / Servizio assistenza / Destek / Υποστήριξη . | . 41 |

# Introduction

This guide covers installation of the following Gigabit Smart Switch models:

- 7624A—24-Port 10/100 PoE + 4-Port Gigabit Smart Switch
- 7716A—10/100/1000 Mbps 16-Port Smart Switch
- 7724A—10/100/1000 Mbps 24-Port Smart Switch
- 7748—10/100/1000 Mbps 48-Port Smart Switch

# **Package Contents**

- Smart Switch
- Power Cord
- 4 Rubber Feet

- 2 Mounting Brackets and Screws
- USRobotics Installation CD-ROM
- Quick Installation Guide

# **Physical Features**

#### 7624A Front, Back, and LEDs

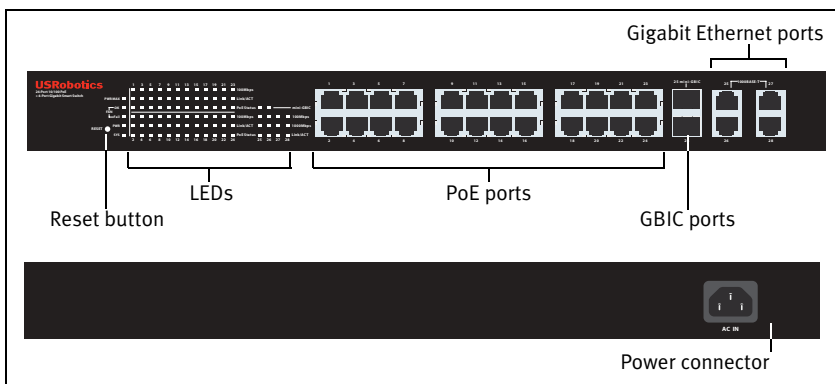

*Model* 7624A. 24-Port 10/100 PoE + 4-Port Gigabit Smart Switch.

#### 7624A LEDs

| LED      | State | Condition                                          |
|----------|-------|----------------------------------------------------|
| PWR MAX  | On    | Not enough power for additional PoE-powered device |
|          | Off   | Enough power for additional PoE-powered device     |
| FAN      | ОК    | Fan is working                                     |
| Fail Fan |       | Fan is not working                                 |
| PWR      | On    | Receiving power                                    |
|          | Off   | Not receiving power                                |

English

| LED         | State    | Condition                                                                       |
|-------------|----------|---------------------------------------------------------------------------------|
|             | Blinking | CPU is working                                                                  |
| SYS         | On       | CPUL is not working                                                             |
|             | Off      |                                                                                 |
| _           | On       | Link rate is 100 Mbps                                                           |
| 100Mbps     | Off      | Link rate is 10 Mbps or 1000 Mbps, or no active device is connected to the port |
|             | On       | Link is up                                                                      |
| Link/ACT    | Blinking | Port is transmitting or receiving data                                          |
|             | Off      | Link is down                                                                    |
|             | Green    | Port is supplying power to the connected device                                 |
| PoE Status  | Red      | Port cannot supply power to the connected device                                |
|             | Off      | No PoE-compatible device is connected                                           |
| mini_GRIC   | On       | Mini-GBIC connection is active                                                  |
| IIIIII-OBIC | Off      | Mini-GBIC connection is not active                                              |
|             | On       | Link rate is 1000 Mbps                                                          |
| 1000 Mbps   | Off      | Link rate is 10 Mbps or 100 Mbps, or no active device is connected to the port  |

#### 7716A Front, Back, and LEDs

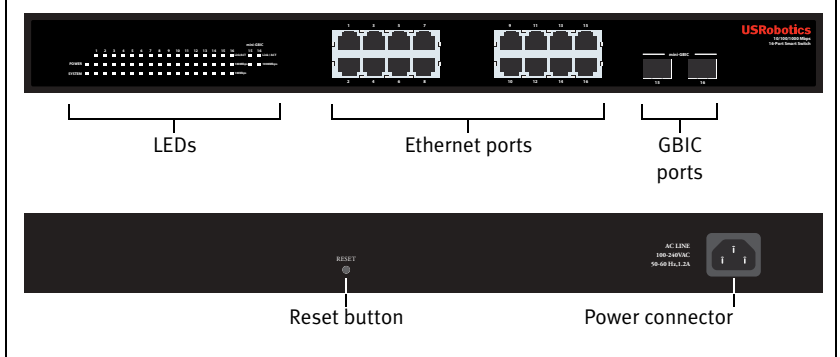

Model 7716A. 10/100/1000 Mbps 16-Port Smart Switch.

#### 7716A LEDs

| LED    | State    | Condition           |  |
|--------|----------|---------------------|--|
| POWER  | On       | Receiving power     |  |
| I OWER | Off      | Not receiving power |  |
|        | Blinking | CPU is working      |  |
| SYSTEM | On       | CPU is not working  |  |
|        | Off      |                     |  |

English

| LED       | State    | Condition                                                                       |  |  |
|-----------|----------|---------------------------------------------------------------------------------|--|--|
|           | On       | Link is up                                                                      |  |  |
| Link/ACT  | Blinking | Port is transmitting or receiving data                                          |  |  |
|           | Off      | Link is down                                                                    |  |  |
|           | On       | Link rate is 1000 Mbps                                                          |  |  |
| 1000 Mbps | Off      | Link rate is 10 Mbps or 100 Mbps, or no active device is connected to the port  |  |  |
|           | On       | Link rate is 100 Mbps                                                           |  |  |
| 100Mbps   | Off      | Link rate is 10 Mbps or 1000 Mbps, or no active device is connected to the port |  |  |

#### 7724A Front, Back, and LEDs

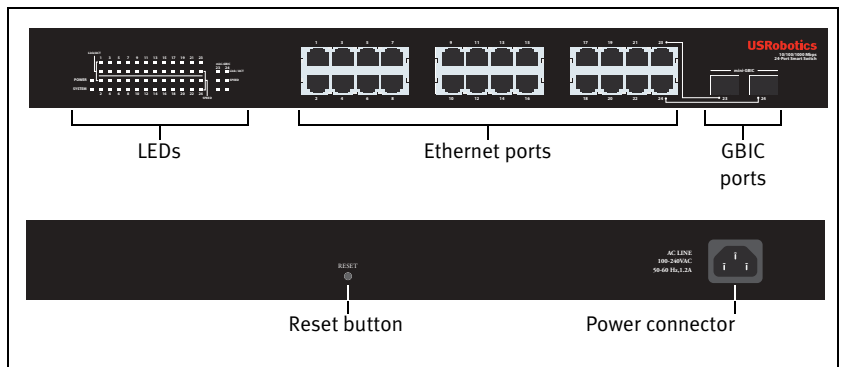

Model 7724A. 10/100/1000 Mbps 24-Port Smart Switch.

#### 7724A LEDs

| LED      | State    | Condition                                                              |  |  |  |
|----------|----------|------------------------------------------------------------------------|--|--|--|
| POWER    | On       | Receiving power                                                        |  |  |  |
| TOWER    | Off      | Not receiving power                                                    |  |  |  |
|          | Blinking | CPU is working                                                         |  |  |  |
| SYSTEM   | On       | CPIL is not working                                                    |  |  |  |
|          | Off      |                                                                        |  |  |  |
|          | On       | Link is up                                                             |  |  |  |
| Link/ACT | Blinking | Port is transmitting or receiving data                                 |  |  |  |
|          | Off      | Link is down                                                           |  |  |  |
|          | Amber    | Link rate is 100 Mbps                                                  |  |  |  |
| SPEED    | Green    | Link rate is 1000 Mbps                                                 |  |  |  |
| -        | Off      | Link rate is 10 Mbps or no active device is con-<br>nected to the port |  |  |  |

....

#### 7748 Front, Back, and LEDs

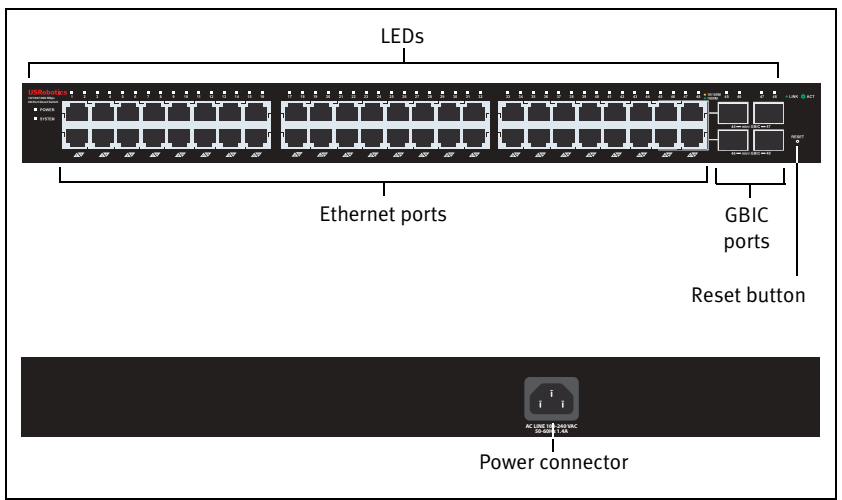

Model 7748. 10/100/1000 Mbps 48-Port Smart Switch.

| 7748 LEDS                       |          |                      |                                             |  |  |  |
|---------------------------------|----------|----------------------|---------------------------------------------|--|--|--|
| LED                             | State    |                      | Condition                                   |  |  |  |
| POWER                           | On       |                      | Receiving power                             |  |  |  |
| IOWER                           | Off      |                      | Not receiving power                         |  |  |  |
|                                 | Blinking | 5                    | CPU is working                              |  |  |  |
| SYSTEM                          | On       |                      | CPIL is not working                         |  |  |  |
|                                 | Off      |                      |                                             |  |  |  |
|                                 | Green    | Solid or<br>blinking | Link rate is 1000 Mbps                      |  |  |  |
| 4 49                            |          | Blinking             | Port is transmitting or receiving data      |  |  |  |
| (Ethernet)                      | Amber    | Solid or<br>blinking | Link rate is 10 Mbps or 100 Mbps            |  |  |  |
|                                 |          | Blinking             | Port is transmitting or receiving data      |  |  |  |
|                                 | Off      |                      | Link is down                                |  |  |  |
| 4F 49                           | On       |                      | Mini-GBIC module is installed and connected |  |  |  |
| 45 <sup>-</sup> 40<br>mini-GRIC | Blinking | 5                    | Port is transmitting or receiving data      |  |  |  |
|                                 | Off      |                      | No mini-GBIC module is installed            |  |  |  |

## **Default Values**

All of the smart switches documented in this guide have the following default values:

IP address: **192.168.0.1** 

Password: admin

# **System Requirements**

To install the switch, you need the following:

- A computer with an Ethernet adapter installed
- An Ethernet cable

For access to the switch's Web User Interface, you need the following:

- A computer with an Ethernet adapter installed
- An HTML 4.01-compliant Web Browser (such as Internet Explorer 5.5 or later or Netscape 8.0 or later) with JavaScript enabled

To use the Smart Switch Configuration Utility, the computer must be running one of the following operating systems: Windows Vista<sup>TM</sup>, Windows® XP, or Windows® 2000. If you are not using one of these operating systems, you can perform all configuration functions through the Web User Interface.

# Installation

## Step One: Mount the Hardware

The switch can be mounted on a flat surface or on an equipment rack.

#### Surface Mounting

Attach the rubber feet to the bottom of each device. Install the Switch on a sturdy, level surface that can support its weight.

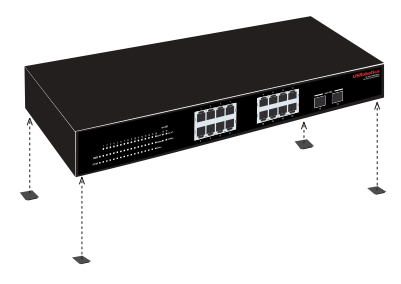

#### Rack Mounting

You can mount the switch on an EIA standard-size, 19-inch rack.

#### English

1. Attach a bracket to each side of the switch, and secure the brackets with the provided screws:

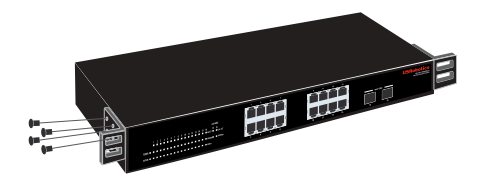

2. Use screws provided with the equipment rack to mount the switch in the rack.:

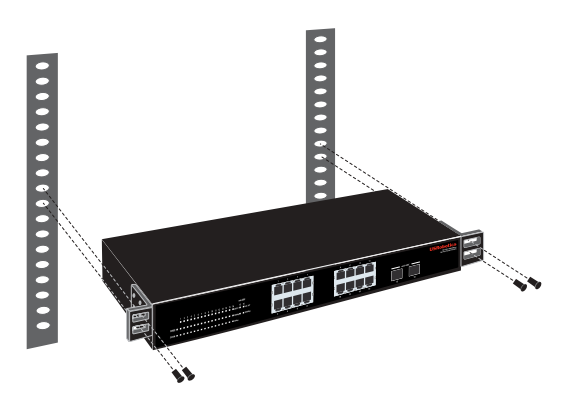

## **Step Two: Attach Cables**

1. Use an Ethernet cable to connect any Ethernet port on the switch to the Ethernet port on a computer. The computer will be used to set the switch's IP address.

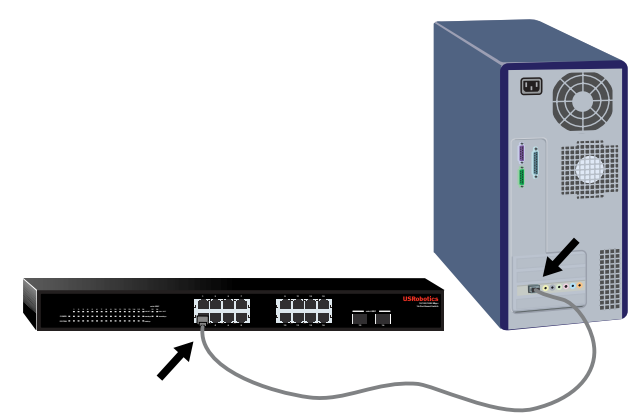

2. Connect the power cord to the 100-240VAC port on the switch, then plug the power cord into a standard power outlet.

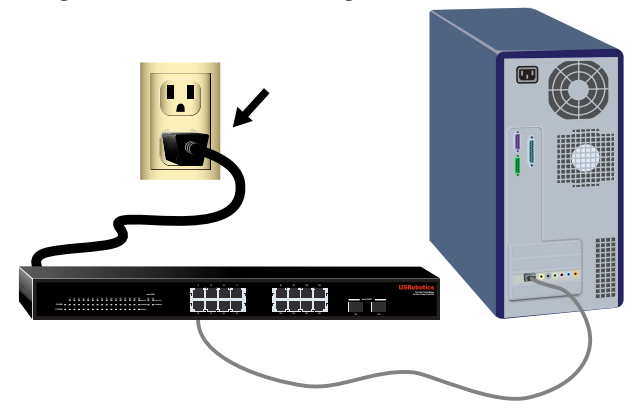

## Step Three: Assign an IP Address to the Switch

If you are using an operating system other than Windows, see the *User Guide* on the USRobotics Installation CD-ROM for instructions on assigning an IP address to the switch.

If you are using a Windows operating system, the Smart Switch Configuration Utility is the easiest way to set up the switch's basic configuration. For information about other features available in the utility, see the *User Guide* on the USRobotics Installation CD-ROM.

#### Install the Smart Switch Configuration Utility

1. Insert the USRobotics Installation CD-ROM in the CD or DVD drive.

If the CD doesn't start automatically, start it manually as follows:

- A. Windows Vista: Click Windows Start > Computer.
   Windows XP: Click Windows Start > My Computer.
   Windows 2000: On the desktop, double-click My Computer.
- B. Double-click the CD drive.
- 2. Follow the on-screen instructions to install the Smart Switch Configuration Utility.

#### **Assign the IP Address**

1. Start the Smart Switch Configuration Utility as follows:

#### English

Click Windows Start > Programs > USRobotics > Smart Switch Configuration Utility as shown below:

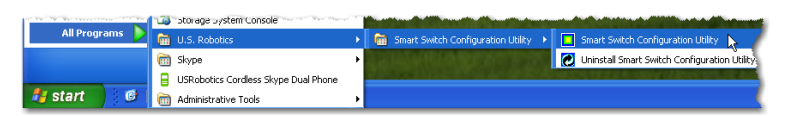

2. Click **Discover** to find the smart switch.

| 🗆 u  | SRo   | botics S                   | Smart Sw   | ritch Config | aration | Utility       |           |             |           |          |             |       |     |          |         |        |             |          |        |
|------|-------|----------------------------|------------|--------------|---------|---------------|-----------|-------------|-----------|----------|-------------|-------|-----|----------|---------|--------|-------------|----------|--------|
| File | Vier  | <ul> <li>Option</li> </ul> | h Help     |              |         |               |           |             |           |          |             |       |     |          |         |        |             |          |        |
|      | - NO. | AC Add                     |            | D Arbitrace  | Prot    | or of Version | Product   | Nama        |           | 1        | Sustan Nama | DHCR  | ĺ.  | reation  | Tran IR | School | Mark        | Galaxiev |        |
|      |       |                            |            |              |         |               | Product   | Probility   |           | Add to M | fontor List | Unce- |     |          | 100.0   | 0.000  | mack        | Disc     | over 2 |
| Ē    | Mor   | itor List                  |            |              |         |               |           |             |           |          |             |       |     |          |         |        |             |          | N      |
|      | -     | Status                     | IP Address | MAC Add      | ress    | Protocol Ver  | sion Pr   | roduct Name |           |          | System Na   | ne Dh | ICP | Location | Trap I  | P (    | Subnet Mask | Gatewa   | y I    |
|      |       |                            | View trap  |              |         |               |           |             |           |          |             |       |     |          |         | А      | dd iten     | Dele     | te tem |
|      |       | ine Callin                 |            |              |         |               |           |             |           |          |             |       |     |          |         |        |             |          |        |
|      |       | Configure                  | settings   | Change p     | kssword | Upgre         | de finmws | re A        | ccess web | DHCF     | P Refresh   |       |     |          |         |        |             |          |        |
|      |       |                            |            |              |         |               |           |             |           |          |             |       |     |          |         |        |             |          | Int    |

3. Click the smart switch entry to select it; then click **Configure Settings**:

| Πι   | ISR | obotics Smart      | Switch Configur | ation Utility    |                                        |           |               |         |          |         |               |               |   |
|------|-----|--------------------|-----------------|------------------|----------------------------------------|-----------|---------------|---------|----------|---------|---------------|---------------|---|
| File | Vie | w Option Help      |                 |                  |                                        |           |               |         |          |         |               |               |   |
|      | Dis | covery List        |                 |                  |                                        |           |               |         |          |         |               |               |   |
|      |     | MAC Address        | IP Address      | Protocol Version | Product Name                           | 5         | System Name   | DHCP    | Location | Trap IP | Subnet Mask   | Gateway       |   |
|      |     | 04014521847        | 192.168.0.1     | 2.001.003        | USRobotics 24-Port 10/100 PoE + 4-Port | t Gigabit |               | disable |          | 0.0.0   | 255.255.255.0 | 192.168.0.254 |   |
|      |     |                    |                 |                  |                                        |           |               |         |          |         |               |               |   |
|      |     |                    |                 |                  |                                        |           |               |         |          |         |               |               |   |
|      |     |                    |                 |                  |                                        |           |               |         |          |         |               |               |   |
|      |     |                    |                 |                  |                                        |           |               |         |          |         |               |               |   |
|      |     |                    |                 |                  |                                        |           |               |         |          |         |               |               |   |
|      |     |                    |                 |                  |                                        |           |               |         |          |         |               |               |   |
|      |     |                    |                 |                  |                                        |           |               |         |          |         |               | Discover      |   |
|      |     |                    |                 |                  |                                        |           | a 1 10        |         |          |         |               |               |   |
|      | Mo  | nitor List         |                 |                  |                                        | Add to M  | onitor List   |         |          |         |               |               |   |
|      | E   | Chattan Di Bartan  | ma MIC table    | na Destanal Mar  | nine Desident Marco                    |           | Custom Manual | 0000    | Leasting | Tree D  | Constitute    | Orterran      | _ |
|      | ŀ   | acatos   in Adum   | ess   MAC Addre | ss Protocol ver  | sion Produce Helle                     |           | System vanie  | once    | Cocabon  | Trapie  | Suci les masi | Galeway       | _ |
|      |     |                    |                 |                  |                                        |           |               |         |          |         |               |               |   |
|      |     |                    |                 |                  |                                        |           |               |         |          |         |               |               |   |
|      |     |                    |                 |                  |                                        |           |               |         |          |         |               |               |   |
|      |     |                    |                 |                  |                                        |           |               |         |          |         |               |               |   |
|      |     |                    |                 |                  |                                        |           |               |         |          |         |               |               |   |
|      |     |                    |                 |                  |                                        |           |               |         |          |         |               |               |   |
|      |     |                    |                 |                  |                                        |           |               |         |          |         |               |               |   |
|      | 1   | Views              | rap             |                  |                                        |           |               |         |          |         | Add ten       | Delete item   |   |
|      | Dar | ice Setting        |                 |                  |                                        |           |               |         |          |         |               |               |   |
|      |     |                    | 1.1.8           |                  |                                        |           |               |         |          |         |               |               |   |
|      | -   | Configure setting: | Change pas      | sword Upgre      | de trimware Access web                 | DHCK      | retrest       |         |          |         |               |               |   |
|      |     |                    | 6               |                  |                                        |           |               |         |          |         |               |               |   |
|      |     |                    | rs -            |                  |                                        |           |               |         |          |         |               | Exit          |   |
|      |     |                    |                 |                  |                                        |           |               |         |          |         |               |               |   |

The Configuration setting window appears:

| Configuration se            | tting                                       |                                  |                     |
|-----------------------------|---------------------------------------------|----------------------------------|---------------------|
| Product name<br>MAC Address | USRobotics 24-Port 10/100 P<br>0040f4821d47 | oE + 4-Port Gigabit Smart Switch |                     |
| P Address                   | 192 . 168 . 0 . 1                           | Subnet mask                      | 255 . 255 . 255 . 0 |
| Gateway                     | 192 . 168 . 0 . 254                         | Set trap to                      | 0.0.0.0             |
| System name                 |                                             | Location                         |                     |
| Password                    |                                             | DHCP                             | C Enable C Disable  |
|                             |                                             |                                  |                     |
| Set                         |                                             |                                  | Cancel              |
|                             |                                             |                                  |                     |

4. You can assign a static IP address to the switch or configure the switch to get its address from a DHCP server.

Setting a Static IP Address:

- A. Enter the IP Address that you want the switch to have.
- B. Enter the **Gateway** address of the network to which you will connect the switch.
- C. In **Password**, enter admin.
- D. Click Set:

| MAC Address | 004014821.647       |             |                     |
|-------------|---------------------|-------------|---------------------|
| P Address   | 192 . 168 . 2 . 124 | Subnet mask | 255 . 255 . 255 . 0 |
| Gateway     | 192 . 168 . 2 . 254 | Set trap to | 0.0.0.0             |
| System name |                     | Location    |                     |
| assword     |                     | DHOP        | C Ensible C Disable |

The utility confirms the configuration of the switch:

| Informa | tion 🛛 🔀       |
|---------|----------------|
| ٩       | Set Successful |
|         | ОК             |

The switch is now accessible at its new IP address.

**Congratulations.** You have successfully completed the installation procedure. Please register your Gigabit Smart Switch at <u>www.usr.com/productreg/</u>.

You can now connect the switch to the network and access its Web User Interface to configure other features of the switch. For more information about using the Web User Interface, see the *User Guide* on the USRobotics Installation CD-ROM.

# Troubleshooting

# General

This procedure addresses a number of symptoms that you might experience during installation:

- 1. Verify that all cables are connected properly.
- 2. Ensure that the power outlet to which the switch is connected is a live outlet.
- 3. Restart the switch by removing and then reconnecting its power cable.
- 4. Consider the following environmental factors:
  - A. Install the switch in a cool and dry place. For acceptable temperature and humidity operating ranges, see the User Guide on the USRobotics Installation CD-ROM.

- B. Install the switch in a site free from strong electromagnetic field generators (such as motors), vibration, dust, and direct exposure to sunlight.
- C. Leave at least 10cm of space at the front and rear of the switch for ventilation.
- Note: If you decide to reset the switch, record the configuration settings first. Resetting the switch causes all values to revert to their factory settings.

## If the switch does not appear in the Discovery List:

- 1. Check the LEDs on the switch:
  - If the Power LED is not on, check the power cable and ensure that it is connected to a live outlet. The switch uses 100-240 Volts AC.
  - If the System LED is not blinking, try rebooting the switch. If rebooting does not solve the problem, press the Reset button on the switch.
  - If no LED indicates link or activity for the Ethernet port connected to the computer, check your Ethernet cable.
- 2. Make sure your computer has an IP address.
- 3. If you are using a firewall on your computer, configure it to allow the Smart Switch Configuration Utility. The utility uses UDP packets with destination port 64515 to communicate with the switches.

# Additional Information

For regulatory and warranty information, see the User Guide on the USRobotics Installation CD-ROM.

For operation and configuration information, see the User Guide on the USRobotics Installation CD-ROM.

#### For additional troubleshooting and technical support, see:

- 1. The User Guide on the USRobotics Installation CD-ROM.
- 2. The Support section of the USRobotics Web site at <u>www.usr.com/support/</u>.

Many of the most common difficulties that users experience have been addressed in the FAQ and Troubleshooting Web pages for your Smart Switch. The Support pages also contain current support contact information and documentation.

3. The support contact information on the last page of this guide.

# Introduzione

Questa Guida contiene informazioni sui seguenti modelli Gigabit Smart Switch:

- 7624A—24-Port 10/100 PoE + 4-Port Gigabit Smart Switch
- 7716A—10/100/1000 Mbps 16-Port Smart Switch
- 7724A—10/100/1000 Mbps 24-Port Smart Switch
- 7748—10/100/1000 Mbps 48-Port Smart Switch

## Contenuto della confezione

- Smart Switch
- 2 staffe di montaggio e viti
- Cavo di alimentazione
- 4 piedini di gomma
- CD-ROM di installazione USRobotics
- Guida all'installazione rapida

## Caratteristiche del prodotto

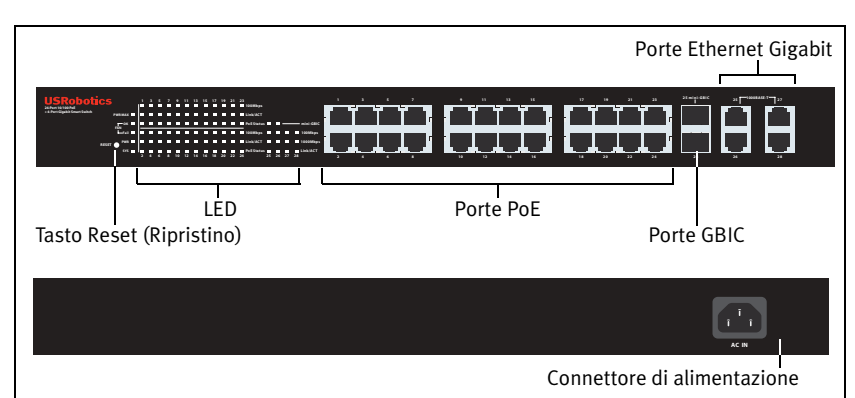

## 7624A - Fronte, retro e LED

*Modello 7624A*. 24-Port 10/100 PoE + 4-Port Gigabit Smart Switch.

LED di 7624A

| LED                 | Stato         | Condizione                                                      |  |  |  |
|---------------------|---------------|-----------------------------------------------------------------|--|--|--|
| PWR MAX             | Acceso        | Alimentazione non sufficiente per<br>dispositivo PoE aggiuntivo |  |  |  |
| (Alimentazione max) | Spento        | Alimentazione sufficiente per<br>dispositivo PoE aggiuntivo     |  |  |  |
| FAN (Ventilatore)   | ОК            | Ventilatore funzionante                                         |  |  |  |
| TAN (Ventilatore)   | Fail (Errore) | Ventilatore non funzionante                                     |  |  |  |
| PWR (Alimentazione) | Acceso        | Alimentato                                                      |  |  |  |
|                     | Spento        | Non alimentato                                                  |  |  |  |

Italiano

| LED                    | Stato        | Condizione                                                                                              |  |  |
|------------------------|--------------|----------------------------------------------------------------------------------------------------|--|--|
|                        | Lampeggiante | CPU funzionante                                                                                         |  |  |
| SYS (Sistema)          | Acceso       | CPU non funzionante                                                                                     |  |  |
|                        | Spento       |                                                                                                    |  |  |
|                        | Acceso       | Velocità di collegamento: 100 Mbps                                                                      |  |  |
| 100Mbps                | Spento       | Velocità di collegamento di 10 Mbps o<br>1000 Mbps, o nessun dispositivo attivo<br>collegato alla porta |  |  |
| Link/ACT               | Acceso       | Collegamento attivato                                                                                   |  |  |
| (Collegamento/         | Lampeggiante | Trasmissione o ricezione di dati in corso                                                               |  |  |
| attività)              | Spento       | Collegamento non attivato                                                                               |  |  |
|                        | Verde        | Dispositivo connesso alimentato                                                                         |  |  |
| PoE Status (Stato PoE) | Rosso        | Dispositivo connesso non alimentato                                                                     |  |  |
|                        | Spento       | Non è connesso alcun dispositivo<br>compatibile con PoE                                                 |  |  |
| mini-GBIC              | Acceso       | Connessione Mini-GBIC attiva                                                                            |  |  |
|                        | Spento       | Connessione Mini-GBIC non attiva                                                                        |  |  |
|                        | Acceso       | Velocità di collegamento: 1000 Mbps                                                                     |  |  |
| 1000 Mbps              | Spento       | Velocità di collegamento di 10 Mbps o<br>100 Mbps, o nessun dispositivo attivo<br>collegato alla porta  |  |  |

7716A - Fronte, retro e LED

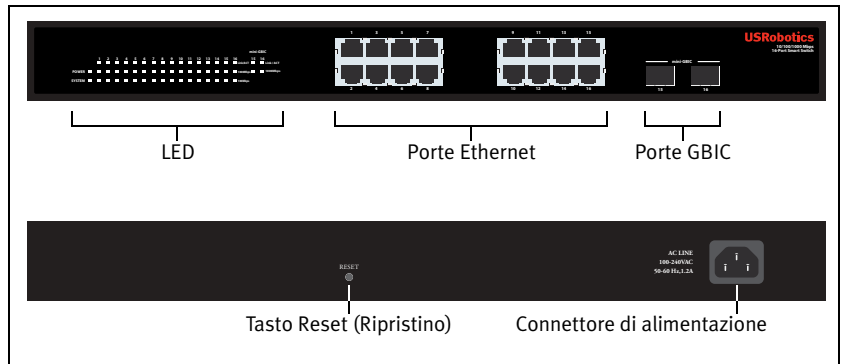

Modello 7716A. 10/100/1000 Mbps 16-Port Smart Switch.

#### LED di 7716A

| LED             | Stato        | Condizione          |  |
|-----------------|--------------|---------------------|--|
| POWER           | Acceso       | Alimentato          |  |
| (Alimentazione) | Spento       | Non alimentato      |  |
| SVSTEM          | Lampeggiante | CPU funzionante     |  |
| (Sistema)       | Acceso       | CPU non funzionante |  |
| (Sistema)       | Spento       |                     |  |

| LED            | Stato        | Condizione                                                                                              |  |  |  |  |
|----------------|--------------|----------------------------------------------------------------------------------------------------|--|--|--|--|
| Link/ACT       | Acceso       | Collegamento attivato                                                                                   |  |  |  |  |
| (Collegamento/ | Lampeggiante | Trasmissione o ricezione di dati in corso                                                               |  |  |  |  |
| attività)      | Spento       | Collegamento non attivato                                                                               |  |  |  |  |
|                | Acceso       | Velocità di collegamento: 1000 Mbps                                                                     |  |  |  |  |
| 1000 Mbps      | Spento       | Velocità di collegamento di 10 Mbps o 100<br>Mbps, o nessun dispositivo attivo collegato<br>alla porta  |  |  |  |  |
|                | Acceso       | Velocità di collegamento: 100 Mbps                                                                      |  |  |  |  |
| 100 Mbps       | Spento       | Velocità di collegamento di 10 Mbps o 1000<br>Mbps, o nessun dispositivo attivo collegato<br>alla porta |  |  |  |  |

#### 7724A - Fronte, retro e LED

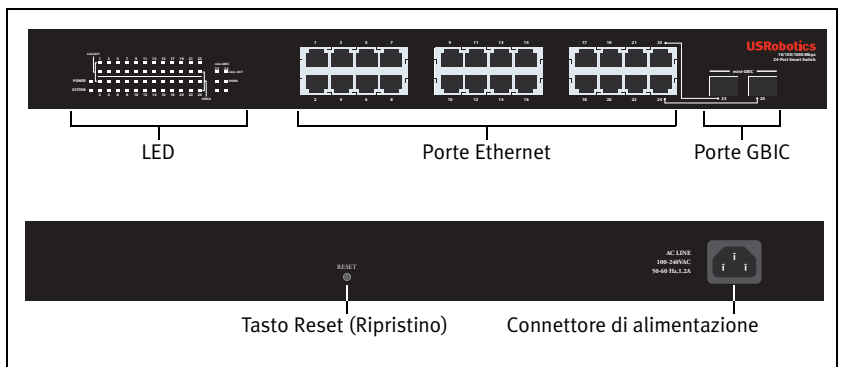

*Modello* 7724A. 10/100/1000 Mbps 24-Port Smart Switch.

#### LED di 7724A

| LED              | Stato        | Condizione                                                                                  |  |  |  |  |
|------------------|--------------|---------------------------------------------------------------------------------------------|--|--|--|--|
| POWER            | Acceso       | Alimentato                                                                                  |  |  |  |  |
| (Alimentazione)  | Spento       | Non alimentato                                                                              |  |  |  |  |
| SVSTEM           | Lampeggiante | CPU funzionante                                                                             |  |  |  |  |
| (Sistema)        | Acceso       | CPII non funzionante                                                                        |  |  |  |  |
| (Sistemu)        | Spento       |                                                                                             |  |  |  |  |
| Link/ACT         | Acceso       | Collegamento attivato                                                                       |  |  |  |  |
| (Collegamento/   | Lampeggiante | Trasmissione o ricezione di dati in corso                                                   |  |  |  |  |
| attività)        | Spento       | Collegamento non attivato                                                                   |  |  |  |  |
|                  | Ambra        | Velocità di collegamento: 100 Mbps                                                          |  |  |  |  |
|                  | Verde        | Velocità di collegamento: 1000 Mbps                                                         |  |  |  |  |
| SPEED (Velocita) | Spento       | Velocità di collegamento di 10 Mbps, o<br>nessun dispositivo attivo collegato alla<br>porta |  |  |  |  |

#### 7748 - Fronte, retro e LED

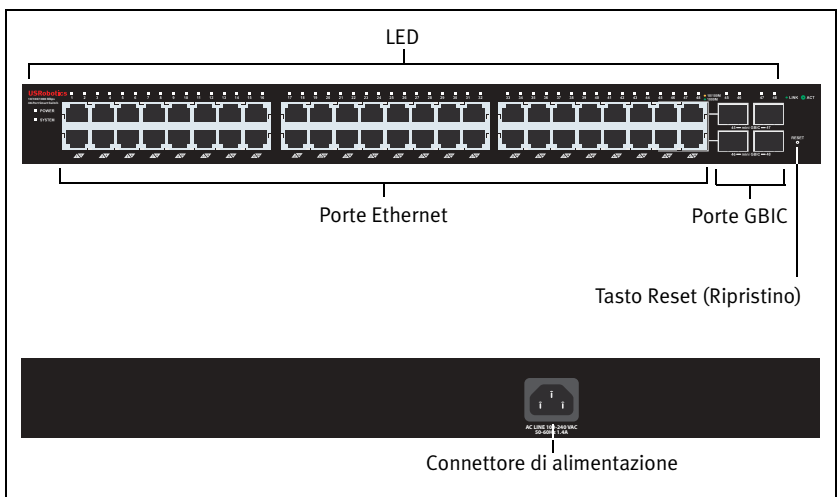

Modello 7748. 10/100/1000 Mbps 48-Port Smart Switch.

#### LED di 7748

| LED             | Stato  |                          | Condizione                                     |  |  |
|-----------------|--------|--------------------------|------------------------------------------------|--|--|
| POWER           | Acceso |                          | Alimentato                                     |  |  |
| (Alimentazione) | Spento |                          | Non alimentato                                 |  |  |
| SVSTEM          | Lampeg | ggiante                  | CPU funzionante                                |  |  |
| (Sistema)       | Acceso |                          | CPU non funzionante                            |  |  |
| (Sistema)       | Spento |                          |                                                |  |  |
|                 | Verde  | Acceso o<br>lampeggiante | Velocità di collegamento: 1000 Mbps            |  |  |
| 4 49            | Ambra  | Lampeggiante             | Trasmissione o ricezione di dati in corso      |  |  |
| (Ethernet)      |        | Acceso o<br>lampeggiante | Velocità di collegamento: 10 o 100 Mbps        |  |  |
|                 |        | Lampeggiante             | Trasmissione o ricezione di dati in corso      |  |  |
|                 | Spento |                          | Collegamento non attivato                      |  |  |
| 45-48           | Acceso |                          | Il modulo Mini-GBIC è installato e<br>connesso |  |  |
| mini-GBIC       | Lampeg | ggiante                  | Trasmissione o ricezione di dati in corso      |  |  |
|                 | Spento |                          | Non è installato alcun modulo Mini-GBIC        |  |  |

## Valori predefiniti

Tutti gli Smart Switch a cui si riferisce questa Guida presentano le seguenti impostazioni predefinite:

Indirizzo IP: 192.168.0.1

Password: admin

## Requisiti del sistema

Per installare il dispositivo, è necessario disporre di:

- Un computer con scheda Ethernet installata
- Cavo Ethernet

Per accedere all'interfaccia utente Web dello switch, è necessario disporre di:

- Un computer con scheda Ethernet installata
- Browser Web compatibile con HTML 4.01 (Internet Explorer 5.5 o versione successiva oppure Netscape 8.0 o versione successiva) e con JavaScript abilitato

Per usare l'utilità di configurazione Smart Switch, il computer deve disporre di uno dei seguenti sistemi operativi: Windows Vista<sup>TM</sup>, Windows® XP o Windows® 2000. Se si utilizza un sistema operativo diverso, è possibile eseguire tutte le funzioni di configurazione tramite l'interfaccia utente Web.

# Installazione

## Fase uno: installazione dell'hardware

È possibile montare lo switch su una superficie piana o un rack.

#### Montaggio su superficie piana

Fissare i piedini di gomma sotto a ciascun dispositivo. Installare lo switch su una superficie piana e solida, in grado di supportarne il peso.

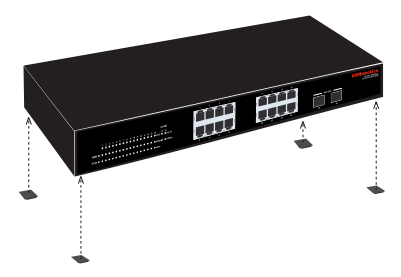

#### Montaggio su rack

È possibile montare lo switch su rack di dimensioni standard EIA di 19 pollici.

#### Italiano

1. Posizionare una staffa su ciascun lato dello switch e fissarla con le viti fornite in dotazione:

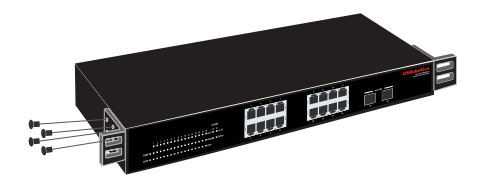

2. Usare le viti fornite in dotazione con il rack per fissare lo switch nel rack:

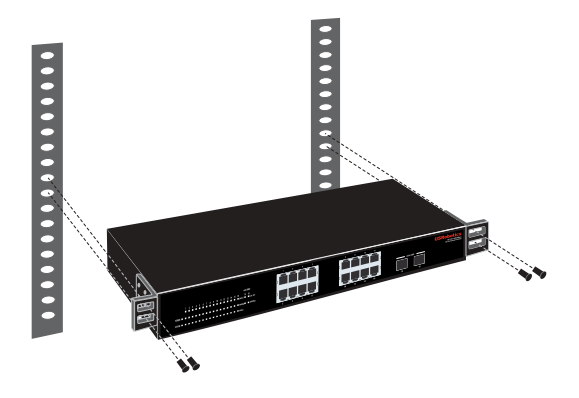

## Fase due: collegamento dei cavi

1. Usare un cavo Ethernet per collegare una porta Ethernet dello switch alla porta Ethernet del computer. È necessario usare il computer per impostare l'indirizzo IP dello switch.

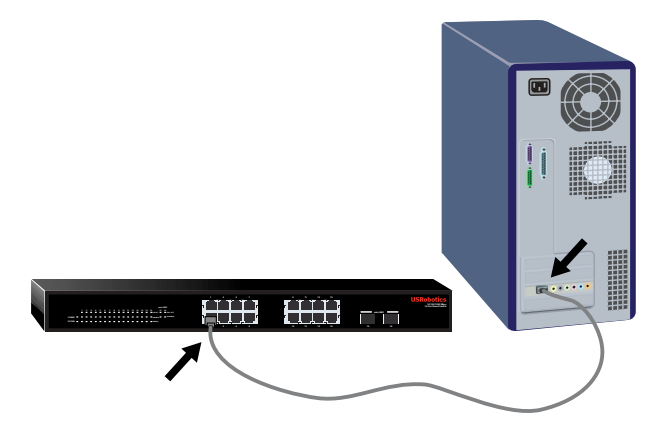

2. Collegare il cavo di alimentazione alla porta 100-240VAC dello switch, quindi collegare l'adattatore di alimentazione a una presa di corrente standard.

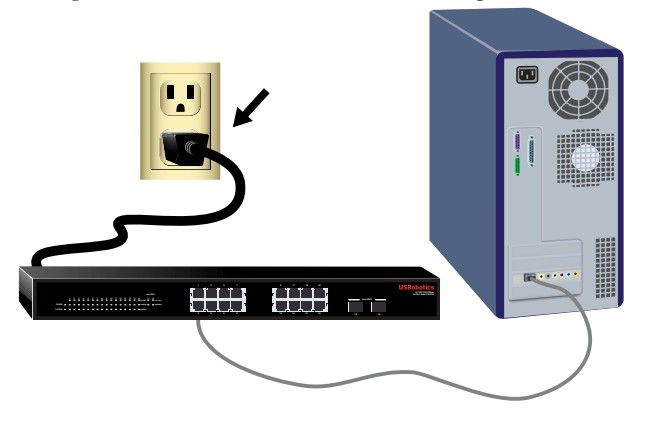

## Fase tre: assegnazione dell'indirizzo IP allo switch

Se si utilizza un sistema operativo diverso da Windows, consultare la *Guida utente* sul CD-ROM di installazione USRobotics per istruzioni sull'assegnazione di un indirizzo IP allo switch.

Se si utilizza un sistema operativo Windows, utilizzare l'utilità di configurazione Smart Switch per impostare la configurazione di base dello switch. Per informazioni su altre funzioni disponibili nell'utilità, consultare la *Guida utente* sul CD-ROM di installazione USRobotics.

#### Installazione dell'utilità di configurazione Smart Switch.

- Inserire il CD-ROM di installazione USRobotics nell'unità CD-ROM o DVD. Se l'installazione non si avvia automaticamente, eseguire la procedura manualmente, come indicata di seguito:
  - A. Utenti Windows Vista: fare clic su Start > Computer.
     Windows XP: fare clic su Start > Risorse del computer.
     Utenti Windows 2000: sul desktop, fare doppio clic su Risorse del computer.
  - B. Fare doppio clic sull'unità CD-ROM.
- 2. Installare l'utilità di configurazione Smart Switch seguendo le istruzioni a schermo.

#### Assegnazione dell'indirizzo IP

1. Avviare l'utilità di configurazione Smart Switch seguendo questa procedura:

Fare clic su Start > Programmi > USRobotics > utilità di configurazione Smart Switch come indicato qui sotto:

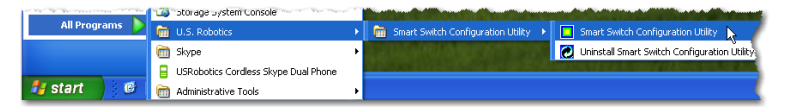

2. Fare clic su **Discovery** (Rilevamento) per cercare Smart Switch.

| 🗆 us   | Robotics Smar   | Switch Config | uration Utili | ty                 |              |           |               |         |          |             |              |                   |
|--------|-----------------|---------------|---------------|--------------------|--------------|-----------|---------------|---------|----------|-------------|--------------|-------------------|
| File \ | feev Option He  | þ             |               |                    |              |           |               |         |          |             |              |                   |
|        | Iscovery List   | Leaven        |               | inter Laure        |              | [         |               | [ num   | Lucia    | ( <b>zn</b> | (a same      | lauter and lauter |
|        | MAC ADDRESS     | IP Address    | Protocol s    | ersion   Prod      | ract Name    | 10        | ystem reame   | JUNCE   | Location | Trap IP     | Subriet Mask | Gateway           |
|        |                 |               |               |                    |              |           |               |         |          |             |              |                   |
|        |                 |               |               |                    |              |           |               |         |          |             |              |                   |
|        |                 |               |               |                    |              |           |               |         |          |             |              |                   |
|        |                 |               |               |                    |              |           |               |         |          |             |              |                   |
|        |                 |               |               |                    |              |           |               |         |          |             |              |                   |
|        |                 |               |               |                    |              |           |               |         |          |             |              |                   |
|        |                 |               |               |                    |              |           |               |         |          |             |              | Discover N        |
|        |                 |               |               |                    |              | Add to Mr | utor List   U |         |          |             |              | X                 |
| - P    | fonitor List    |               |               |                    |              |           |               |         |          |             |              | N                 |
|        | Status IP Ad    | ress MAC Ad   | dress Pro     | tocol Version      | Product Name |           | System Nerr   | te DHCP | Locatio  | n Trap IP   | Subnet Mask  | Gateway           |
|        |                 |               |               |                    |              |           |               |         |          |             |              |                   |
|        |                 |               |               |                    |              |           |               |         |          |             |              |                   |
|        |                 |               |               |                    |              |           |               |         |          |             |              |                   |
|        |                 |               |               |                    |              |           |               |         |          |             |              |                   |
|        |                 |               |               |                    |              |           |               |         |          |             |              |                   |
|        |                 |               |               |                    |              |           |               |         |          |             |              |                   |
|        |                 |               |               |                    |              |           |               |         |          |             |              |                   |
|        | Viev            | trap          |               |                    |              |           |               |         |          |             | Add ten      | Delete item       |
| -0     | evice Setting   |               |               |                    |              |           |               |         |          |             |              |                   |
| 1      | Conference with |               |               | The second sectors |              |           |               |         |          |             |              |                   |
|        | Conigure setti  | gs Crange     | likiswyord    | Upgrade Im         | ACCESS WE    | 0 0102    | NUTRON.       |         |          |             |              |                   |
|        |                 |               |               |                    |              |           |               |         |          |             |              |                   |
|        |                 |               |               |                    |              |           |               |         |          |             |              | Exit              |

3. Fare clic sulla voce Smart Switch per selezionarla, quindi fare clic su **Configure Settings** (Configura impostazioni):

|      | US             | Robotics Smart    | Switch Configure | ation Utility    |                                   |                |                  |         |          |         |               |               |   |
|------|----------------|-------------------|------------------|------------------|-----------------------------------|----------------|------------------|---------|----------|---------|---------------|---------------|---|
| File | i V            | iew Option Help   |                  |                  |                                   |                |                  |         |          |         |               |               |   |
|      | D              | scovery List      |                  |                  |                                   |                |                  |         |          |         |               |               |   |
|      |                | MAC Address       | IP Address       | Protocol Version | Product Name                      |                | System Name      | DHCP    | Location | Trap IP | Subnet Mask   | Gateway       |   |
|      |                | 004014821.647     | 192.168.0.1      | 2.001.003        | USRobotics 24-Port 10/100 PoE + ( | 4-Port Gigalot |                  | disable |          | 0.0.0.0 | 255.255.255.0 | 192.168.0.254 |   |
|      |                |                   |                  |                  |                                   |                |                  |         |          |         |               |               |   |
|      |                |                   |                  |                  |                                   |                |                  |         |          |         |               |               |   |
|      |                |                   |                  |                  |                                   |                |                  |         |          |         |               |               |   |
|      |                |                   |                  |                  |                                   |                |                  |         |          |         |               |               |   |
|      |                |                   |                  |                  |                                   |                |                  |         |          |         |               |               |   |
|      |                |                   |                  |                  |                                   |                |                  |         |          |         |               |               |   |
|      |                |                   |                  |                  |                                   |                |                  |         |          |         |               | Discover      |   |
|      |                |                   |                  |                  |                                   | Add to I       | Monitor List 🛛 🗸 |         |          |         |               |               |   |
|      | E <sub>M</sub> | onitor List       |                  |                  |                                   |                |                  |         |          |         |               |               |   |
|      |                | Status IP Addre   | ISS MAC Addres   | R Protocol Ver:  | sion Product Name                 |                | Systen Nam       | B DHCP  | Location | Trap IP | Subnet Mask   | Gateway       |   |
|      |                |                   |                  |                  |                                   |                |                  |         |          |         |               |               |   |
|      |                |                   |                  |                  |                                   |                |                  |         |          |         |               |               |   |
|      |                |                   |                  |                  |                                   |                |                  |         |          |         |               |               |   |
|      |                |                   |                  |                  |                                   |                |                  |         |          |         |               |               |   |
|      |                |                   |                  |                  |                                   |                |                  |         |          |         |               |               |   |
|      |                |                   |                  |                  |                                   |                |                  |         |          |         |               |               |   |
|      |                |                   |                  |                  |                                   |                |                  |         |          |         |               |               |   |
|      |                | View tr           | ap               |                  |                                   |                |                  |         |          |         | Add item      | Delete iter   | n |
|      | D              | wice Setting      |                  |                  |                                   |                |                  |         |          |         |               |               |   |
|      |                |                   |                  |                  |                                   |                |                  |         |          |         |               |               |   |
|      |                | conigare sittings | Crange pass      | upgra            | Access web                        | 000            | a nerrear        |         |          |         |               |               |   |
|      |                |                   | 12               |                  |                                   |                |                  |         |          |         |               |               |   |
|      |                |                   | ~\v              |                  |                                   |                |                  |         |          |         |               | Exit          |   |
|      |                |                   |                  |                  |                                   |                |                  |         |          |         |               |               |   |

Viene visualizzata la finestra delle impostazioni di configurazione:

| Configuration set           | tting                                       |                                  |                     |
|-----------------------------|---------------------------------------------|----------------------------------|---------------------|
| Product name<br>MAC Address | USRobotics 24-Port 10/100 P<br>0040/4821d47 | oE + 4-Port Gigabit Smart Switch |                     |
| IP Address                  | 192 . 168 . 0 . 1                           | Subnet mask                      | 255 . 255 . 255 . 0 |
| Gateway                     | 192 . 168 . 0 . 254                         | Set trep to                      | 0.0.0.0             |
| System name                 |                                             | Location                         |                     |
| Password                    |                                             | DHCP                             | C Enable 🛈 Disable  |
|                             |                                             |                                  |                     |
| Set                         |                                             |                                  | Cancel              |

4. È possibile assegnare un indirizzo IP statico allo switch o configurare lo switch in modo da ricevere l'indirizzo dal server DHCP.

```
Impostazione dell'indirizzo IP statico:
```

- A. Inserire l'indirizzo che si desidera assegnare allo switch nel campo **IP** address.
- B. Nel campo **Gateway**, inserire l'indirizzo della rete a cui si connetterà lo switch.
- C. Nel campo **Password**, digitare admin.
- D. Fare clic su Set (Imposta).

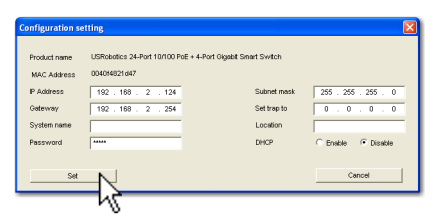

L'utilità conferma la configurazione dello switch:

| Information 🛛 🔀 |                |  |
|-----------------|----------------|--|
| ٩               | Set Successful |  |
|                 | ОК             |  |

Lo switch è ora accessibile al nuovo indirizzo IP.

**Congratulazioni.** La procedura di installazione è completa. Registrare Gigabit Smart Switch alla pagina <u>www.usr.com/productreg/</u>.

È ora possibile connettere lo switch alla rete e accedere all'interfaccia utente Web per configurare lo switch. Per ulteriori informazioni riguardo all'uso dell'interfaccia utente Web, consultare la *Guida utente* sul CD-ROM di installazione USRobotics.

# Risoluzione di problemi

# Generali

Questa procedura può risolvere alcuni problemi che potrebbero verificarsi durante l'installazione:

- 1. Verificare che tutti i cavi siano collegati correttamente.
- 2. Assicurarsi che la presa di corrente a cui è collegato lo switch sia funzionante.
- 3. Riavviare lo switch scollegando e ricollegando i cavi di alimentazione.
- 4. Prendere in considerazione i seguenti fattori ambientali:
  - A. Installare lo switch in un luogo fresco e asciutto. Per informazioni su livelli di temperatura e umidità accettabili, consultare la *Guida utente* sul CD-ROM di installazione USRobotics.

- B. Installare lo switch in un luogo in cui non siano presenti generatori di campi magnetici (come motori), vibrazioni, polvere ed esposizione diretta al sole.
- C. Lasciare almeno 10 cm di spazio di fronte e dietro allo switch per favorire un'appropriata ventilazione.
- Nota: prima di reimpostare lo switch, salvare le opzioni di configurazione. Reimpostando lo switch vengono ripristinate tutte le impostazioni predefinite.

# Se lo switch non viene visualizzato in Discovery List (Elenco rilevazione):

- 1. Controllare i LED dello switch:
  - Se il LED POWER non è acceso, controllare il cavo di alimentazione e assicurarsi che sia collegato a una presa funzionante. Lo switch usa 100-240 V CA.
  - Se il LED System non lampeggia, riprovare a riavviare lo switch. Se ciò non risolve il problema, premere il tasto Reset dello switch.
  - Se i LED non indicano la presenza di connessioni o attività per la porta Ethernet collegata al computer, controllare il cavo Ethernet.
- 2. Assicurarsi che il computer disponga di un indirizzo IP.
- 3. Se si utilizza un firewall sul computer, configurarlo per abilitare l'utilità di configurazione Smart Switch, che utilizza pacchetti UDP con la porta di destinazione 64515 per comunicare con gli switch.

# Informazioni aggiuntive

**Per informazioni su conformità e garanzia**, consultare la *Guida utente* sul CD-ROM di installazione USRobotics.

**Per informazioni su funzionamento e configurazione**, consultare la *Guida utente* sul CD-ROM di installazione USRobotics.

#### Per risoluzione di problemi e assistenza tecnica, consultare:

- 1. La Guida utente sul CD-ROM di installazione USRobotics.
- 2. La sezione relativa al supporto tecnico del sito Web di USRobotics all'indirizzo <u>www.usr.com/support/</u>.

La maggior parte dei problemi riscontrati dagli utenti è trattata nelle pagine del sito Web che riportano le domande frequenti (FAQ) e la risoluzione di problemi per Smart Switch. Le pagine di supporto contengono inoltre informazioni per contattare il servizio di assistenza e documenti utili.

3. L'ultima pagina di questa guida, che contiene informazioni sul servizio di assistenza.

# Giriş

Bu kılavuz, aşağıdaki Gigabit Smart Switch modellerini kapsamaktadır:

- 7624A—24-Port 10/100 PoE + 4-Port Gigabit Smart Switch
- 7716A—10/100/1000 Mbps 16-Port Smart Switch
- 7724A—10/100/1000 Mbps 24-Port Smart Switch
- 7748—10/100/1000 Mbps 48-Port Smart Switch

# Ambalaj İçeriği

- Smart Switch
- Güç Kablosu
- 4 Plastik Ayak

- 2 Montaj Braketi ve Vidalar
- USRobotics Kurulum CD-ROM'u
- Hızlı Kurulum Kılavuzu

# Fiziksel Özellikler

# Gigabit Ethernet portlari

7624A Ön, Arka ve LED'ler

Model 7624A. 24-Port 10/100 PoE + 4-Port Gigabit Smart Switch.

#### 7624A LED'ler

| LED | Durum     | Koşul                                      |  |
|-----|-----------|--------------------------------------------|--|
|     | Açık      | Ek PoE enerjili cihaz için yeterli güç yok |  |
|     | Kapalı    | Ek PoE enerjili cihaz için yeterli güç var |  |
| FAN | Tamam     | Fan çalışıyor                              |  |
|     | Başarısız | Fan çalışmıyor                             |  |
| PWR | Açık      | Güç alınıyor                               |  |
|     | Kapalı    | Güç alınmıyor                              |  |

| LED        | Durum         | Koşul                                                                     |  |  |
|------------|---------------|---------------------------------------------------------------------------|--|--|
|            | Yanıp sönüyor | CPU çalışıyor                                                             |  |  |
| SYS        | Açık          |                                                                           |  |  |
|            | Kapalı        |                                                                           |  |  |
|            | Açık          | Bağlantı hızı 100 Mbps                                                    |  |  |
| 100Mbps    | Kapalı        | Bağlantı hızı 10 Mbps ya da 1000 Mbps<br>veya porta bağlı aktif cihaz yok |  |  |
|            | Açık          | Bağlantı çalışıyor                                                        |  |  |
| Link/ACT   | Yanıp sönüyor | Port veri iletiyor ya da alıyor                                           |  |  |
|            | Kapalı        | Bağlantı çalışmıyor                                                       |  |  |
|            | Yeşil         | Port, bağlanan cihaza güç sağlıyor                                        |  |  |
| PoE Status | Kırmızı       | Port, bağlanan cihaza güç sağlayamıyor                                    |  |  |
|            | Kapalı        | PoE uyumlu bir cihaz bağlı değil                                          |  |  |
| mini-GBIC  | Açık          | Mini-GBIC bağlantısı devrede                                              |  |  |
|            | Kapalı        | Mini-GBIC bağlantısı devrede değil                                        |  |  |
|            | Açık          | Bağlantı hızı 1000 Mbps                                                   |  |  |
| 1000 Mbps  | Kapalı        | Bağlantı hızı 10 Mbps ya da 100 Mbps veya porta bağlı aktif cihaz yok     |  |  |

#### 7716A Ön, Arka ve LED'ler

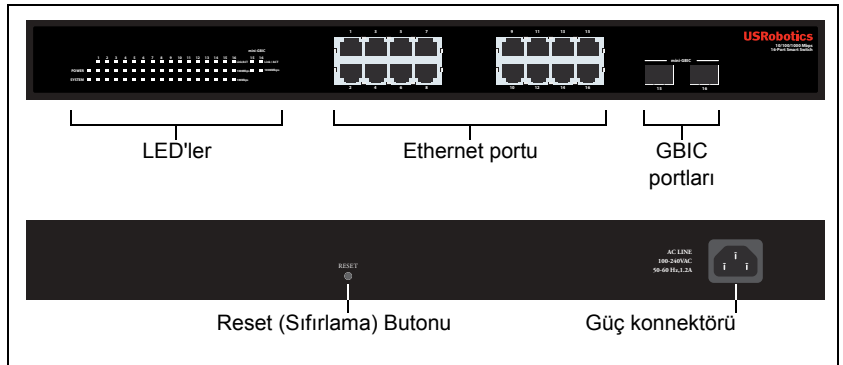

Model 7716A. 10/100/1000 Mbps 16-Port Smart Switch.

#### 7716A LED'ler

| LED      | Durum         | Koşul                           |  |
|----------|---------------|---------------------------------|--|
| POWER    | Açık          | Güç alınıyor                    |  |
| 1 OWER   | Kapalı        | Güç alınmıyor                   |  |
|          | Yanıp sönüyor | CPU çalışıyor                   |  |
| SYSTEM   | Açık          | CPU columnyor                   |  |
|          | Kapalı        |                                 |  |
|          | Açık          | Bağlantı çalışıyor              |  |
| Link/ACT | Yanıp sönüyor | Port veri iletiyor ya da alıyor |  |
|          | Kapalı        | Bağlantı çalışmıyor             |  |

| LED       | Koşul  |                                                                           |
|-----------|--------|---------------------------------------------------------------------------|
|           | Açık   | Bağlantı hızı 1000 Mbps                                                   |
| 1000 Mbps | Kapalı | Bağlantı hızı 10 Mbps ya da 100 Mbps veya<br>porta bağlı aktif cihaz yok  |
|           | Açık   | Bağlantı hızı 100 Mbps                                                    |
| 100Mbps   | Kapalı | Bağlantı hızı 10 Mbps ya da 1000 Mbps<br>veya porta bağlı aktif cihaz yok |

## 7724A Ön, Arka ve LED'ler

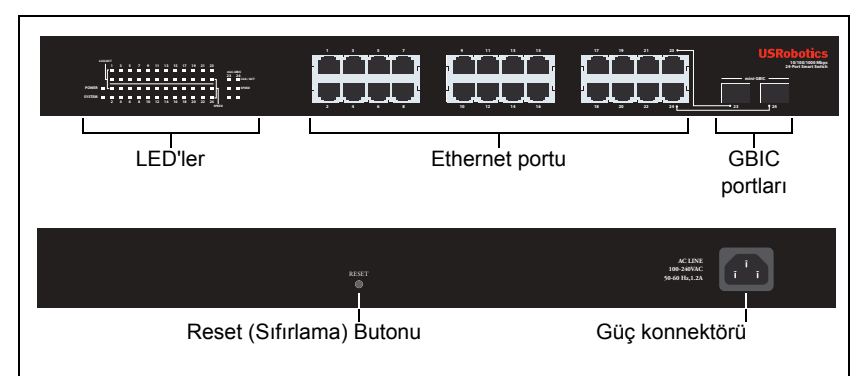

Model 7724A. 10/100/1000 Mbps 24-Port Smart Switch.

#### 7724A LED'ler

| LED      | Durum         | Koşul                                                   |
|----------|---------------|---------------------------------------------------------|
| POWER    | Açık          | Güç alınıyor                                            |
| IOWER    | Kapalı        | Güç alınmıyor                                           |
|          | Yanıp sönüyor | CPU çalışıyor                                           |
| SYSTEM   | Açık          |                                                         |
|          | Kapalı        |                                                         |
|          | Açık          | Bağlantı çalışıyor                                      |
| Link/ACT | Yanıp sönüyor | Port veri iletiyor ya da alıyor                         |
|          | Kapalı        | Bağlantı çalışmıyor                                     |
|          | Sarı          | Bağlantı hızı 100 Mbps                                  |
| SPEED    | Yeşil         | Bağlantı hızı 1000 Mbps                                 |
|          | Kapalı        | Bağlantı hızı 10 Mbps ya da porta bağlı aktif cihaz yok |

#### 7748 Ön, Arka ve LED'ler

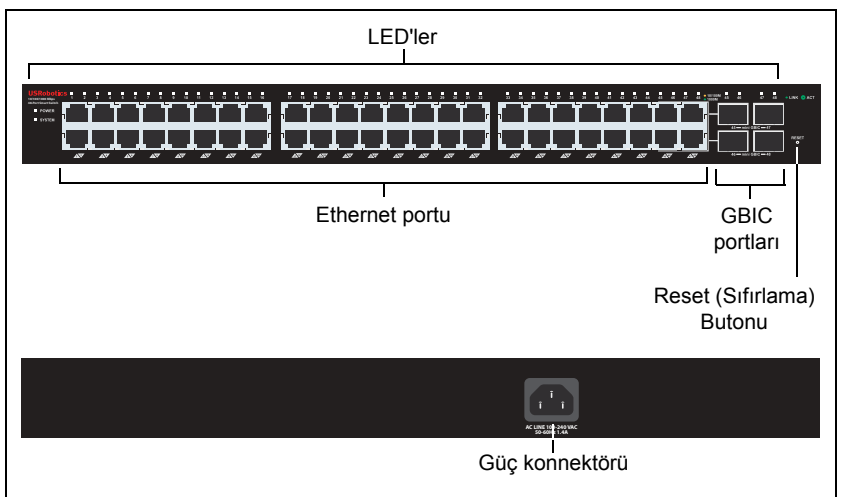

Model 7748. 10/100/1000 Mbps 48-Port Smart Switch.

#### 7748 LED'ler

| LED                | Durum    |                                | Kosul                               |  |  |
|--------------------|----------|--------------------------------|-------------------------------------|--|--|
|                    | Asili    |                                |                                     |  |  |
| POWER              | Açık     | -                              | Güç alınıyor                        |  |  |
|                    | Kapalı   |                                | Güç alınmıyor                       |  |  |
|                    | Yanıp sö | önüyor                         | CPU çalışıyor                       |  |  |
| SYSTEM             | Açık     |                                | CPU calismiyor                      |  |  |
|                    | Kapalı   |                                |                                     |  |  |
|                    | Yeşil    | Yanıyor ya da<br>yanıp sönüyor | Bağlantı hızı 1000 Mbps             |  |  |
| 1_19               |          | Yanıp sönüyor                  | Port veri iletiyor ya da alıyor     |  |  |
| (Ethernet)         | t) Sarı  | Yanıyor ya da<br>yanıp sönüyor | Bağlantı hızı 10 Mbps veya 100 Mbps |  |  |
|                    |          | Yanıp sönüyor                  | Port veri iletiyor ya da alıyor     |  |  |
|                    | Kapalı   |                                | Bağlantı çalışmıyor                 |  |  |
| 45-48              | Açık     |                                | Mini-GBIC modülü kurulu ve bağlı    |  |  |
| 45–40<br>mini-GBIC | Yanıp sö | önüyor                         | Port veri iletiyor ya da alıyor     |  |  |
|                    | Kapalı   |                                | Kurulu mini-GBIC modülü yok         |  |  |

## Varsayılan Değerler

Bu kılavuzda belgelenen smart switch'in tamamı, aşağıdaki varsayılan değerlere sahiptir:

IP adresi: 192.168.0.1

Şifre: admin

# Sistem Gereksinimleri

Switch'i kurmak için aşağıdakiler gerekmektedir:

- Ethernet adaptörü kurulu bir bilgisayar
- Bir Ethernet kablosu

Switch'in İnternet Kullanıcı Arayüzü'ne erişim için aşağıdakiler gerekmektedir:

- Ethernet adaptörü kurulu bir bilgisayar
- Etkin JavaScript desteği bulunan HTML 4.01 uyumlu İnternet Tarayıcı (örneğin Internet Explorer 5.5 veya üzeri ya da Netscape 7.0 veya üzeri)

Smart Switch Yapılandırma Yardımcı Programı kullanmak için, bilgisayar listelenen işletim sistemlerinden birini kullanıyor olmalıdır: Windows Vista<sup>™</sup>, Windows® XP ya da Windows® 2000. Bu işletim sistemlerinden birini kullanmıyorsanız, tüm yapılandırma fonksiyonlarını İnternet Kullanıcı Arayüzü üzerinden gerçekleştirebilirsiniz.

# Kurulum

# Birinci Adım: Donanımı Monte edin

Switch, düz bir yüzeye ya da bir donanım rafına monte edilebilir.

#### Yüzeye Montaj

Plastik ayağı her bir cihazın alt kısmına takın. Switch'i, ağırlığını taşıyabilecek sağlam, düz bir yüzeye monte edin.

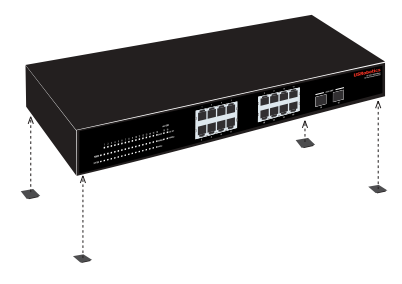

## Rafa Montaj

Switch'i, EIA standart boyutlu, 19 inçlik bir rafa monte edebilirsiniz.

#### Türkçe

1. Switch'in yan taraflarına bir braket takın ve birlikte verilen vidaları kullanarak braketleri sabitleyin:

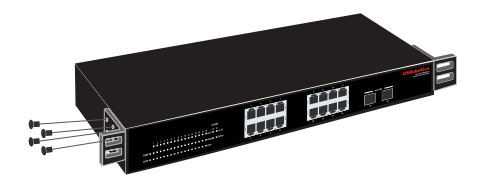

2. Donanım rafiyla birlikte verilen vidaları kullanarak switch'i rafa monte edin:

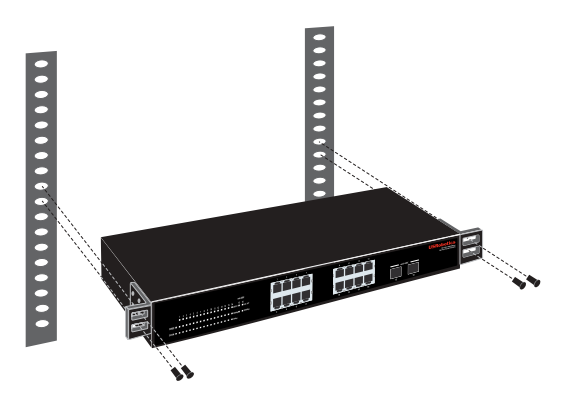

## İkinci Adım: Kabloları Bağlayın

1. Switch üzerindeki Ethernet portlarını bir bilgisayarda bulunan Ethernet portlarına bağlamak için bir Ethernet kablosu kullanın. Bilgisayar, switch'in IP adresini ayarlamak için kullanılacaktır.

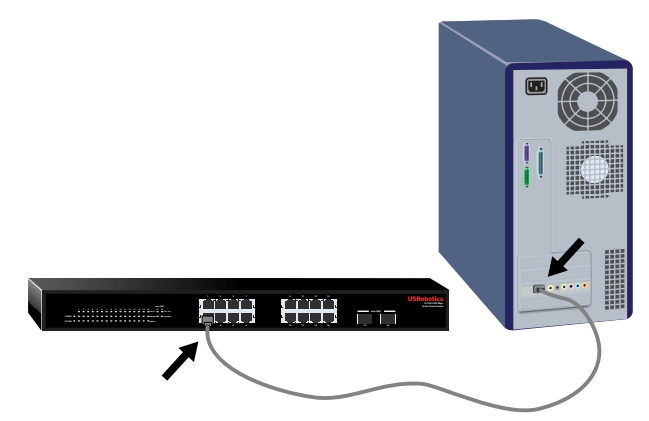

2. Güç kablosunu, switch'deki 100-240 VAC portuna bağlayın ve sonra da güç kablosunu prize takın.

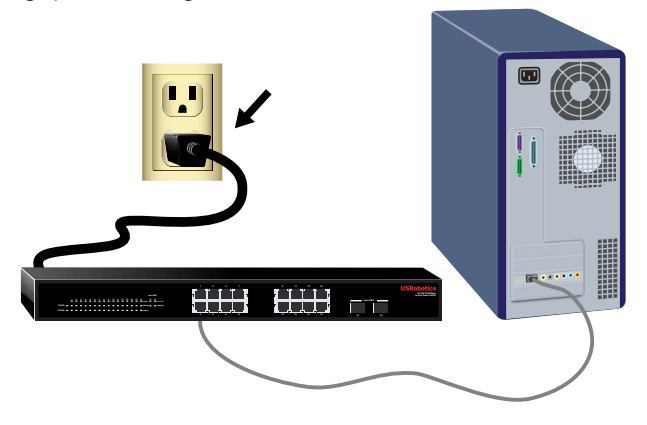

# Üçüncü Adım: Switch'e bir IP Adresi Atayın

Windows dışında bir işletim sistemi kullanıyorsanız, switch'e bir IP adresi atama hakkında talimatlar için bkz. *Kullanım Kılavuzu* USRobotics Kurulum CD-ROM'unda.

Bir Windows işletim sistemi kullanıyorsanız Smart Switch Yapılandırma Yardımcı Programı, switch'in temel yapılandırmasını yapmanın en kolay yoludur. Yardımcı programda bulunan diğer özellikler hakkında bilgi için bkz. *Kullanım Kılavuzu* USRobotics Kurulum CD-ROM'unda.

#### Smart Switch Yapılandırma Yardımcı Programı ürününü kurun

- USRobotics Kurulum CD-ROM'u CD'sini, CD veya DVD sürücüye takın. CD otomatik olarak başlatılmazsa aşağıdaki gibi manuel olarak başlatın:
  - A. Windows Vista: Windows Başlat > Bilgisayar seçeneklerini tıklatın. Windows XP: Windows Başlat> Bilgisayarım seçeneklerini tıklatın Windows 2000: Masaüstü üzerinde Bilgisayarım simgesini çift tıklatın.
  - B. CD sürücü simgesini çift tıklatın.
- 2. Smart Switch Yapılandırma Yardımcı Programı ürününü kurmak için ekrandaki talimatları izleyin.

#### IP Adresini Atayın

1. Smart Switch Yapılandırma Yardımcı Programı programını aşağıdaki şekilde başlatın:

Aşağıda gösterilen şekilde Windows **Başlat > Programlar > USRobotics** > **Smart Switch Yapılandırma Yardımcı Programı** seçeneklerini tıklatın:

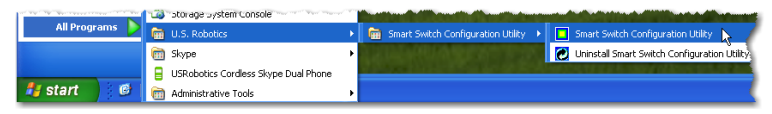

2. Smart switch cihazını bulmak için Discover (Keşfet) seçeneğini tıklatın.

|      | JSR  | obotics Smart      | Switch Configure | ation Utility    |                         |         |              |        |          |         |             |             | X |
|------|------|--------------------|------------------|------------------|-------------------------|---------|--------------|--------|----------|---------|-------------|-------------|---|
| File | - V5 | aw Option Help     |                  |                  |                         |         |              |        |          |         |             |             |   |
|      | Die  | scovery List       |                  |                  |                         |         |              |        |          |         |             |             |   |
|      |      | MAC Address        | IP Address       | Protocol Version | Product Name            |         | System Name  | DHCP   | Location | Trap IP | Subnet Mask | Gateway     |   |
|      |      |                    |                  |                  |                         |         |              |        |          |         |             |             |   |
|      |      |                    |                  |                  |                         |         |              |        |          |         |             |             |   |
|      |      |                    |                  |                  |                         |         |              |        |          |         |             |             |   |
|      |      |                    |                  |                  |                         |         |              |        |          |         |             |             |   |
|      |      |                    |                  |                  |                         |         |              |        |          |         |             |             |   |
|      |      |                    |                  |                  |                         |         |              |        |          |         |             |             |   |
|      |      |                    |                  |                  |                         |         |              |        |          |         |             | Discover b  |   |
|      |      |                    |                  |                  |                         | A 16144 | Martin I. I. |        |          |         |             |             |   |
|      | м    | nitor List         |                  |                  |                         | Add to  | Monto Dat    |        |          |         |             | - NC        |   |
|      | ſ    | Status IP Addre    | ss MAC Addre     | ss Protocol Ver  | sion Product Name       |         | System Nam   | e DHCP | Location | Trap IP | Subnet Mask | Gateway     |   |
|      | ľ    |                    |                  |                  |                         |         |              |        |          |         |             |             |   |
|      |      |                    |                  |                  |                         |         |              |        |          |         |             |             |   |
|      |      |                    |                  |                  |                         |         |              |        |          |         |             |             |   |
|      |      |                    |                  |                  |                         |         |              |        |          |         |             |             |   |
|      |      |                    |                  |                  |                         |         |              |        |          |         |             |             |   |
|      |      |                    |                  |                  |                         |         |              |        |          |         |             |             |   |
|      |      |                    |                  |                  |                         |         |              |        |          |         |             |             |   |
|      | 1    | View tr            | ap               |                  |                         |         |              |        |          |         | Add item    | Delete item |   |
|      | De   | vice Setting       |                  |                  |                         |         |              |        |          |         |             |             |   |
|      |      | Configure settings | Change pas       | word Upare       | ide finmware Access web | Der     | CP Refresh   |        |          |         |             |             |   |
|      |      |                    |                  |                  |                         |         |              |        |          |         |             |             |   |
|      |      |                    |                  |                  |                         |         |              |        |          |         |             | 6.4         |   |
|      |      |                    |                  |                  |                         |         |              |        |          |         |             | EXI         |   |

3. Smart switch girişini tıklatarak seçin ve ardından, **Configure Settings** (Ayarları Yapılandır) seçeneğini tıklatın.

| 🗆 U  | Robotics Smar    | t Switch Configu | ration Utility     |                               |                  |             |          |          |         |               |               |     |   |
|------|------------------|------------------|--------------------|-------------------------------|------------------|-------------|----------|----------|---------|---------------|---------------|-----|---|
| File | View Option He   | þ                |                    |                               |                  |             |          |          |         |               |               |     |   |
| Ē    | Siscovery List   |                  |                    |                               |                  |             |          |          |         |               |               |     |   |
|      | MAC Address      | IP Address       | Protocol Version   | Product Name                  | s                | System Name | DHCP     | Location | Trap IP | Subnet Mask   | Gateway       |     |   |
|      | 004014821347     | 192.168.0.1      | 2.001.003          | USRobotics 24-Port 10/100 PoE | + 4-Port Gigabit |             | disable  |          | 0.0.0.0 | 255.255.255.0 | 192.168.0.254 |     |   |
|      |                  |                  |                    |                               |                  |             |          |          |         |               |               |     |   |
|      |                  |                  |                    |                               |                  |             |          |          |         |               |               |     |   |
|      |                  |                  |                    |                               |                  |             |          |          |         |               |               |     |   |
|      |                  |                  |                    |                               |                  |             |          |          |         |               |               |     |   |
|      |                  |                  |                    |                               |                  |             |          |          |         |               |               |     |   |
|      |                  |                  |                    |                               |                  |             |          |          |         |               |               |     |   |
|      |                  |                  |                    |                               |                  |             |          |          |         |               | Discove       | w   |   |
| - L  |                  |                  |                    |                               |                  | 1.00        |          |          |         |               |               |     | 4 |
|      | donitos I Let    |                  |                    |                               | Add to Mo        | onitor List |          |          |         |               |               |     |   |
|      |                  |                  |                    |                               |                  |             |          | [1 r.    |         |               |               |     |   |
|      | Status P Ad      | ress MAU Addr    | ess   Protocol ver | sion Product Name             |                  | System Nar  | e   UNCP | Location | Trap P  | Subhet Ma     | sk Gateway    |     |   |
|      |                  |                  |                    |                               |                  |             |          |          |         |               |               |     |   |
|      |                  |                  |                    |                               |                  |             |          |          |         |               |               |     |   |
|      |                  |                  |                    |                               |                  |             |          |          |         |               |               |     |   |
|      |                  |                  |                    |                               |                  |             |          |          |         |               |               |     |   |
|      |                  |                  |                    |                               |                  |             |          |          |         |               |               |     |   |
|      |                  |                  |                    |                               |                  |             |          |          |         |               |               |     |   |
|      |                  |                  |                    |                               |                  |             |          |          |         |               |               |     |   |
|      | O Viev           | trap             |                    |                               |                  |             |          |          |         | Add item      | Delete i      | ten |   |
| L.,  |                  |                  |                    |                               |                  |             |          |          |         |               |               |     | - |
| Г    | Device Setting   |                  |                    |                               |                  |             |          |          |         |               |               |     | 1 |
|      | Configure settin | ps Change pa     | Isword Upgra       | de finnware Access v          | Peb DHCP         | Refresh     |          |          |         |               |               |     |   |
| L    |                  |                  |                    |                               |                  |             |          |          |         |               |               |     |   |
|      |                  | NC               |                    |                               |                  |             |          |          |         |               | Exit          | 1   |   |
|      |                  |                  |                    |                               |                  |             |          |          |         |               |               |     |   |

Yapılandırma ayar penceresi açılır:

| Configuration setting                                                           |                                                                                        |                                                                                     |                                                                                                    |  |
|---------------------------------------------------------------------------------|----------------------------------------------------------------------------------------|-------------------------------------------------------------------------------------|----------------------------------------------------------------------------------------------------|--|
| Product name<br>MAC Address<br>IP Address<br>Gateway<br>System name<br>Password | USRobotics 24-Port 10/100 P<br>00404821447<br>192 , 168 , 0 , 1<br>192 , 168 , 0 , 254 | cE + 4-Port Gligabit Smart Switch<br>Submet mask<br>Set trap to<br>Location<br>DHCP | 255         255         255         0           0         0         0         0         0           C         Enable         C         Disable |  |
| Set                                                                             |                                                                                        |                                                                                     | Cancel                                                                                                    |  |

4. Switch'e, statik bir IP adresi atayabilir ya da adresi DHCP sunucusundan almak için switch'i yapılandırabilirsiniz.

Statik IP Adresi Ayarlama:

- A. Switch için bir IP Address (IP Adresi) girin.
- B. Switch'i bağlayacağınız ağın Gateway (Ağ Geçidi) adresini girin.
- C. Password (Şifre) kısmına admin girin.
- D. Set (Ayarla) seçeneğini tıklatın:

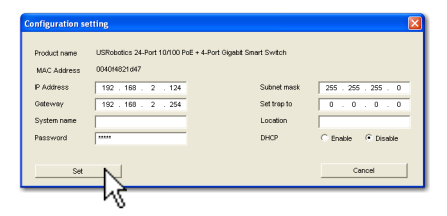

Yardımcı program, switch yapılandırmasını onaylar:

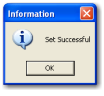

Switch'e artık yeni IP adresi üzerinden erişilebilir.

**Tebrikler.** Kurulum prosedürü başarıyla tamamlanmıştır. Gigabit Smart Switch cihazınızın kaydını <u>www.usr.com/productreg/</u> adresinde gerçekleştirin.

Şimdi switch'i ağa bağlayabilir ve switch'in diğer özelliklerini yapılandırmak için İnternet Kullanıcı Arayüzü'e erişebilirsiniz. İnternet Kullanıcı Arayüzü kullanımı hakkında daha fazla bilgi için bkz. *Kullanım Kılavuzu* USRobotics Kurulum CD-ROM'unda.

# Sorun Giderme

## Genel

Bu prosedür, kurulum sırasında karşılaşabileceğiniz bazı sorunları çözmek içindir:

- 1. Tüm kabloların düzgün bağlandığından emin olun.
- 2. Switch'in bağlı olduğu elektrik prizinde elektrik olduğundan emin olun.
- 3. Switch'in güç kablosunu söküp tekrar bağlayarak switch'i yeniden başlatın.
- 4. Aşağıdaki ortam koşullarını göz önünde bulundurun:
  - A. Switch'i, serin ve kuru bir yere monte edin. Kabul edilen çalışma sıcaklığı ve nem aralığı için bkz. *Kullanım Kılavuzu* USRobotics Kurulum CD-ROM'unda.

- B. Switch'i, güçlü manyetik alan yaratan cihazlar (motorlar gibi), titreşim, toz bulunmayan bir ortamda, doğrudan güneş ışınlarına maruz kalmayacak şekilde monte edin.
- C. Switch'in önünde ve arkasında havalandırma için en az 10 cm boşluk bırakın.
- Not: Switch'i sıfırlamak istediğinizde, önce yapılandırma ayarlarını kaydedin. Switch sıfırlandığında, tüm değerler fabrika ayarlarına döner.

## Switch, Algılama Listesi'nde yoksa:

- 1. Switch üzerindeki LED'leri kontrol edin:
  - Güç LED'i yanmıyorsa, güç kablosunu kontrol edin ve bağlı olduğu prizde elektrik olduğundan emin olun. Switch 100-240 Volt AC güç kullanır.
  - Sistem LED'i yanıp sönmüyorsa, switch'i yeniden başlatmayı deneyin. Yeniden başlatma sorunu çözmüyorsa, switch'deki Reset (Sıfırla) düğmesine basın.
  - Hiçbir LED bilgisayara bağlı Ethernet portu için bağlantı ya da etkinlik göstermiyorsa, Ethernet kablonuzu kontrol edin.
- 2. Bilgisayarın bir IP adresi olduğundan emin olun.
- 3. Bilgisayarınızda bir güvenlik duvarı kullanıyorsanız bunu, Smart Switch Yapılandırma Yardımcı Programı programına izin verecek şekilde yapılandırın. Yardımcı program, switch'le iletişim kurmak için hedef portu 64515 olan UDP paketleri kullanır.

# Ek Bilgiler

**Yasal ve garantiyle ilgili bilgiler için** bkz. *Kullanım Kılavuzu* USRobotics Kurulum CD-ROM'unda.

**Çalışma ve yapılandırma hakkında bilgiler için,** bkz. *Kullanım Kılavuzu* USRobotics Kurulum CD-ROM'unda.

Diğer sorun giderme ve teknik destek için, bkz.:

- 1. Kullanım Kılavuzu USRobotics Kurulum CD-ROM'unda.
- 2. USRoboticsWeb sitesinin Destek bölümüne gidin: www.usr.com/support/.

Kullanıcıların en yaygın karşılaştığı sorunların çoğu, Smart SwitchSSS ve Sorun Giderme İnternet sayfalarında açıklanmıştır. Destek sayfaları ayrıca geçerli destek iletişim bilgileri ve belgelerini içermektedir.

3. Bu kılavuzun son sayfasındaki destek iletişim bilgileri.

# Εισαγωγή

Ο οδηγός αυτός περιγράφει την εγκατάσταση των ακόλουθων μοντέλων Gigabit Smart Switch:

- 7624A—24-Port 10/100 PoE + 4-Port Gigabit Smart Switch
- 7716A—10/100/1000 Mbps 16-Port Smart Switch
- 7724A—10/100/1000 Mbps 24-Port Smart Switch
- 7748-10/100/1000 Mbps 48-Port Smart Switch

## Περιεχόμενο συσκευασίας

- Smart Switch
- 2 στηρίγματα τοποθέτησης και βίδες
- Καλώδιο ρεύματος
- CD-ROM Εγκατάστασης της USRobotics Οδηγός γρήγορης εγκατάστασης
- 4 ελαστικές βάσεις

# Φυσικά χαρακτηριστικά

## Πρόσοψη, πίσω όψη και λυχνίες LED μοντέλου 7624A

٠

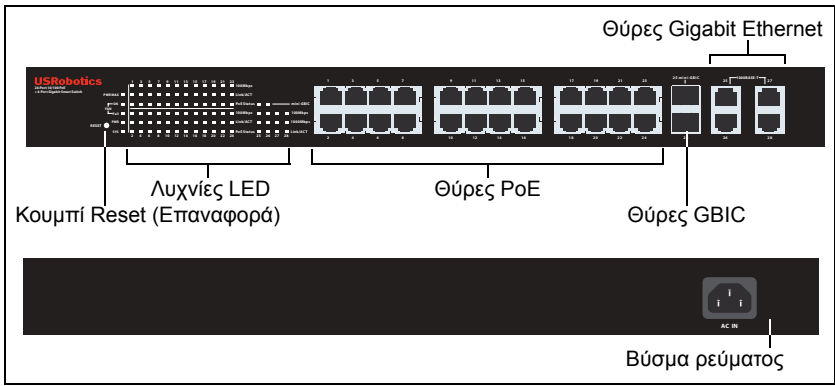

Mοντέλο 7624A. 24-Port 10/100 PoE + 4-Port Gigabit Smart Switch.

| Λυχνίες | LED | μοντέλου | 7624A |  |
|---------|-----|----------|-------|--|
|         |     |          |       |  |

| LED | Κατάσταση | Συνθήκες                                                           |
|-----|-----------|--------------------------------------------------------------------|
|     | Αναμμένη  | Δεν υπάρχει αρκετή ισχύς για επιπλέον<br>συσκευή με τροφοδοσία ΡοΕ |
|     | Σβηστή    | Υπάρχει αρκετή ισχύς για επιπλέον συσκευή με<br>τροφοδοσία ΡοΕ     |
| FAN | ОК        | Ο ανεμιστήρας λειτουργεί                                           |
|     | Fail      | Ο ανεμιστήρας δεν λειτουργεί                                       |
| PWR | Αναμμένη  | Τροφοδοσία ρεύματος                                                |
|     | Σβηστή    | Δεν γίνεται τροφοδοσία ρεύματος                                    |

Ελληνικά

| LED        | Κατάσταση   | Συνθήκες                                                                                                    |
|------------|-------------|----------------------------------------------------------------------------------------------------|
|            | Αναβοσβήνει | Η μονάδα CPU λειτουργεί                                                                                           |
| SYS        | Αναμμένη    | Η μονάδα CPU δεν λειτομονεί                                                                                       |
|            | Σβηστή      |                                                                                                    |
|            | Αναμμένη    | Η ταχύτητα σύνδεσης είναι 100 Mbps                                                                                |
| 100Mbps    | Σβηστή      | Είτε η ταχύτητα σύνδεσης είναι 10 Mbps ή<br>1000 Mbps είτε καμία ενεργή συσκευή δεν είναι<br>συνδεδεμένη στη θύρα |
|            | Αναμμένη    | Υπάρχει σύνδεση                                                                                                   |
| Link/ACT   | Αναβοσβήνει | Η θύρα μεταδίδει ή λαμβάνει δεδομένα                                                                              |
|            | Σβηστή      | Δεν υπάρχει σύνδεση                                                                                               |
|            | Πράσινη     | Η θύρα τροφοδοτεί με ρεύμα τη συνδεδεμένη<br>συσκευή                                                              |
| PoE Status | Κόκκινη     | Η θύρα δεν μπορεί τροφοδοτήσει με ρεύμα τη<br>συνδεδεμένη συσκευή                                                 |
|            | Σβηστή      | Δεν είναι συνδεδεμένη καμία συσκευή συμβατή<br>με ΡοΕ                                                             |
| mini-GBIC  | Αναμμένη    | Η σύνδεση Mini-GBIC είναι ενεργή                                                                                  |
|            | Σβηστή      | Η σύνδεση Mini-GBIC δεν είναι ενεργή                                                                              |
|            | Αναμμένη    | Η ταχύτητα σύνδεσης είναι 1000 Mbps                                                                               |
| 1000 Mbps  | Σβηστή      | Είτε η ταχύτητα σύνδεσης είναι 10 Mbps ή<br>100 Mbps είτε καμία ενεργή συσκευή δεν είναι<br>συνδεδεμένη στη θύρα  |

#### Πρόσοψη, πίσω όψη και λυχνίες LED μοντέλου 7716A

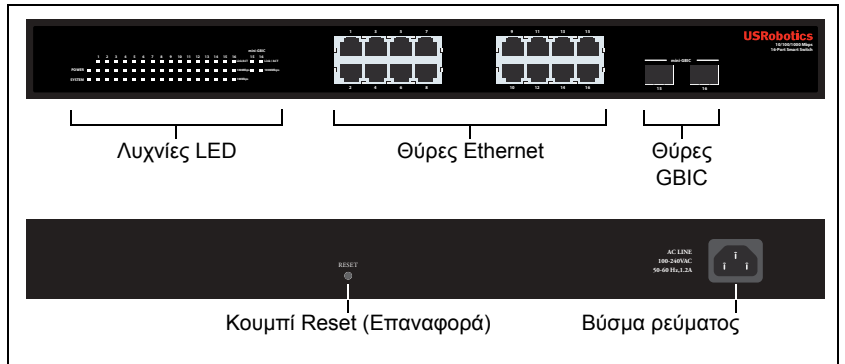

Μοντέλο 7716Α. 10/100/1000 Mbps 16-Port Smart Switch.

#### Λυχνίες LED μοντέλου 7716A

| LED    | Κατάσταση   | Συνθήκες                        |
|--------|-------------|---------------------------------|
| POWER  | Αναμμένη    | Τροφοδοσία ρεύματος             |
|        | Σβηστή      | Δεν γίνεται τροφοδοσία ρεύματος |
|        | Αναβοσβήνει | Η μονάδα CPU λειτουργεί         |
| SYSTEM | Αναμμένη    |                                 |
|        | Σβηστή      |                                 |

| LED       | Κατάσταση   | Συνθήκες                                                                                                    |
|-----------|-------------|----------------------------------------------------------------------------------------------------|
|           | Αναμμένη    | Υπάρχει σύνδεση                                                                                                   |
| Link/ACT  | Αναβοσβήνει | Η θύρα μεταδίδει ή λαμβάνει δεδομένα                                                                              |
|           | Σβηστή      | Δεν υπάρχει σύνδεση                                                                                               |
|           | Αναμμένη    | Η ταχύτητα σύνδεσης είναι 1000 Mbps                                                                               |
| 1000 Mbps | Σβηστή      | Είτε η ταχύτητα σύνδεσης είναι 10 Mbps ή<br>100 Mbps είτε καμία ενεργή συσκευή δεν είναι<br>συνδεδεμένη στη θύρα  |
|           | Αναμμένη    | Η ταχύτητα σύνδεσης είναι 100 Mbps                                                                                |
| 100Mbps   | Σβηστή      | Είτε η ταχύτητα σύνδεσης είναι 10 Mbps ή<br>1000 Mbps είτε καμία ενεργή συσκευή δεν<br>είναι συνδεδεμένη στη θύρα |

#### Πρόσοψη, πίσω όψη και λυχνίες LED μοντέλου 7724A

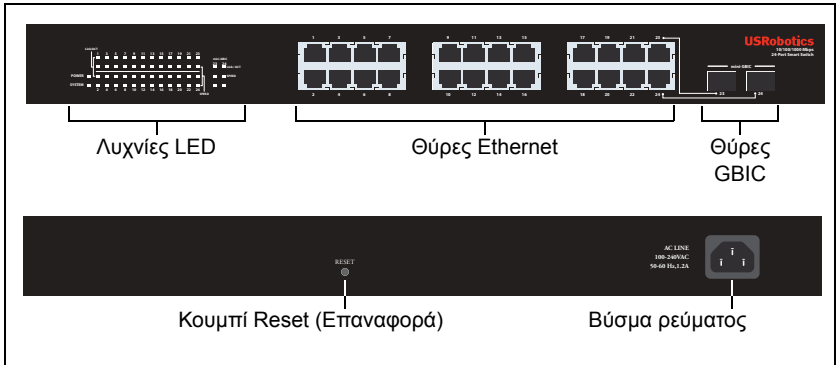

Μοντέλο 7724A. 10/100/1000 Mbps 24-Port Smart Switch.

#### Λυχνίες LED μοντέλου 7724A

| LED      | Κατάσταση   | Συνθήκες                                                                                      |  |
|----------|-------------|-----------------------------------------------------------------------------------------------|--|
| POWER    | Αναμμένη    | Τροφοδοσία ρεύματος                                                                           |  |
| TOWER    | Σβηστή      | Δεν γίνεται τροφοδοσία ρεύματος                                                               |  |
|          | Αναβοσβήνει | Η μονάδα CPU λειτουργεί                                                                       |  |
| SYSTEM   | Αναμμένη    | Η μονάδα CPU δεν λειτομονεί                                                                   |  |
|          | Σβηστή      |                                                                                               |  |
|          | Αναμμένη    | Υπάρχει σύνδεση                                                                               |  |
| Link/ACT | Αναβοσβήνει | Η θύρα μεταδίδει ή λαμβάνει δεδομένα                                                          |  |
|          | Σβηστή      | Δεν υπάρχει σύνδεση                                                                           |  |
|          | Κίτρινη     | Η ταχύτητα σύνδεσης είναι 100 Mbps                                                            |  |
|          | Πράσινη     | Η ταχύτητα σύνδεσης είναι 1000 Mbps                                                           |  |
| SPEED    | Σβηστή      | Η ταχύτητα σύνδεσης είναι 10 Mbps ή καμία<br>ενεργή συσκευή δεν είναι συνδεδεμένη στη<br>θύρα |  |

#### Ελληνικά

## Πρόσοψη, πίσω όψη και λυχνίες LED μοντέλου 7748

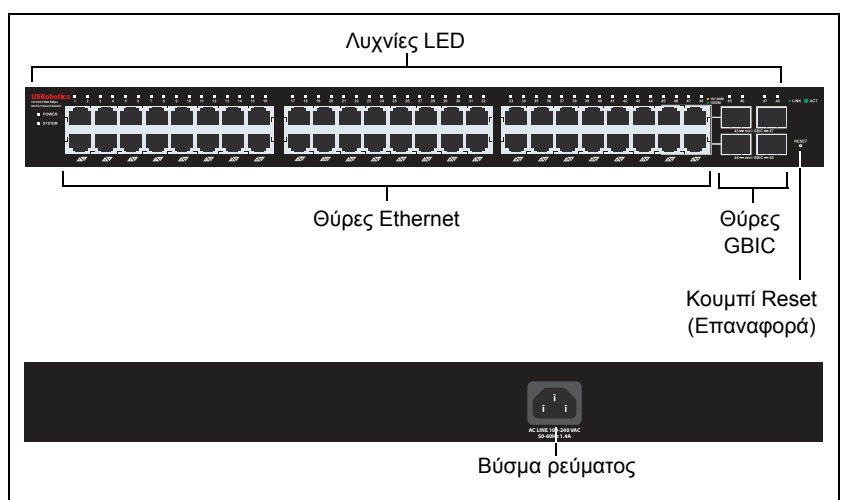

Μοντέλο 7748. 10/100/1000 Mbps 48-Port Smart Switch.

|                    | 0110.0011 | 10                       |                                                              |  |  |  |
|--------------------|-----------|--------------------------|--------------------------------------------------------------|--|--|--|
| LED                | Κατάσταση |                          | Συνθήκες                                                     |  |  |  |
| POWER              | ΝΕΡ       |                          | Τροφοδοσία ρεύματος                                          |  |  |  |
| FOWLIN             | Σβηστή    |                          | Δεν γίνεται τροφοδοσία ρεύματος                              |  |  |  |
|                    | Αναβοσβι  | ήνει                     | Η μονάδα CPU λειτουργεί                                      |  |  |  |
| SYSTEM             | Αναμμένη  | 1                        |                                                              |  |  |  |
|                    | Σβηστή    |                          |                                                              |  |  |  |
|                    | Πράσινη   | Σταθερή ή<br>αναβοσβήνει | Η ταχύτητα σύνδεσης είναι 1000 Mbps                          |  |  |  |
| 1_19               |           | Αναβοσβήνει              | Η θύρα μεταδίδει ή λαμβάνει δεδομένα                         |  |  |  |
| (Ethernet)         | Κίτρινη   | Σταθερή ή<br>αναβοσβήνει | Η ταχύτητα σύνδεσης είναι 10 Mbps ŕ<br>100 Mbps              |  |  |  |
|                    |           | Αναβοσβήνει              | Η θύρα μεταδίδει ή λαμβάνει δεδομένα                         |  |  |  |
|                    | Σβηστή    |                          | Δεν υπάρχει σύνδεση                                          |  |  |  |
| 45-48              | Αναμμένη  | l                        | Η υπομονάδα mini-GBIC είναι<br>εγκατεστημένη και συνδεδεμένη |  |  |  |
| 45–40<br>mini-GBIC | Αναβοσβι  | ήνει                     | Η θύρα μεταδίδει ή λαμβάνει δεδομένα                         |  |  |  |
|                    | Σβηστή    |                          | Δεν είναι εγκατεστημένη καμία<br>υπομονάδα mini-GBIC         |  |  |  |

#### Λυχνίες LED μοντέλου 7748

## Προεπιλεγμένες τιμές

Όλοι οι μεταγωγείς που αναφέρονται σε αυτόν τον οδηγό διαθέτουν τις ακόλουθες προεπιλεγμένες τιμές:

Διεύθυνση IP: **192.168.0.1** 

Κωδικός πρόσβασης: admin

# Απαιτήσεις συστήματος

Για να εγκαταστήσετε το διακόπτη, χρειάζεστε τα ακόλουθα:

- Ένας υπολογιστής με εγκατεστημένο προσαρμογέα Ethernet
- Ένα καλώδιο Ethernet

Για πρόσβαση στο Περιβάλλον χρήσης Web του μεταγωγέα, χρειάζεστε τα ακόλουθα:

- Ένας υπολογιστής με εγκατεστημένο προσαρμογέα Ethernet
- Ένα πρόγραμμα περιήγησης Web συμβατό με HTML 4.01 (όπως ο Internet Explorer 5.5 ή το Netscape 8.0 και νεότερες εκδόσεις) με ενεργοποιημένο JavaScript.

Για να χρησιμοποιήσετε το Smart Switch Configuration Utility, ο υπολογιστής σας θα πρέπει να διαθέτει ένα από τα ακόλουθα λειτουργικά συστήματα: Windows Vista<sup>TM</sup>, Windows® XP ή Windows® 2000. Εάν δεν χρησιμοποιείτε ένα από αυτά τα λειτουργικά συστήματα, μπορείτε να εκτελέσετε όλες τις λειτουργίες διαμόρφωσης μέσω του Περιβάλλον χρήσης Web.

# Εγκατάσταση

# Βήμα πρώτο: Τοποθέτηση του υλικού

Ο μεταγωγέας μπορεί να τοποθετηθεί σε μια επίπεδη επιφάνεια ή σε ράφι εξοπλισμού.

#### Τοποθέτηση σε επιφάνεια

Συνδέστε τις ελαστικές βάσεις στο κάτω μέρος κάθε συσκευής. Τοποθετήστε το μεταγωγέα σε μια σταθερή και επίπεδη επιφάνεια που μπορεί να αντέξει το βάρος του.

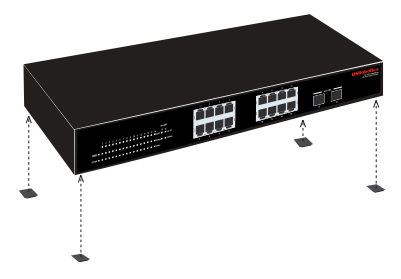

#### Τοποθέτηση σε ράφι

Μπορείτε να τοποθετήσετε τον μεταγωγέα σε ένα ράφι τυπικού μεγέθους ΕΙΑ 19 ιντσών.

#### Ελληνικά

 Συνδέστε ένα στήριγμα στην κάθε πλευρά του μεταγωγέα και ασφαλίστε τα στηρίγματα με τις βίδες που παρέχονται:

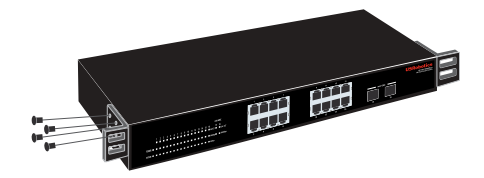

 Χρησιμοποιήστε τις βίδες που παρέχονται με το ράφι εξοπλισμού για να τοποθετήσετε το μεταγωγέα στο ράφι:

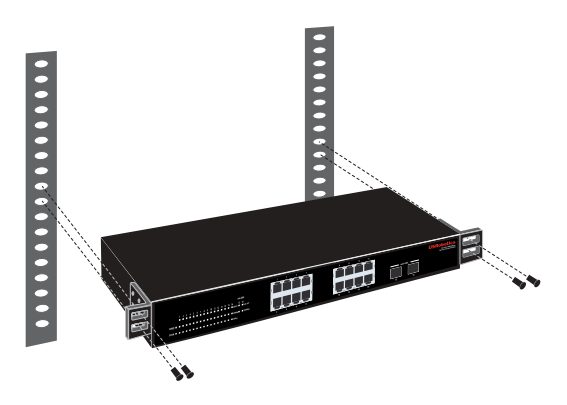

## Βήμα δεύτερο: Σύνδεση των καλωδίων

 Χρησιμοποιήστε ένα καλώδιο Ethernet για να συνδέσετε οποιαδήποτε θύρα Ethernet του μεταγωγέα στη θύρα Ethernet ενός υπολογιστή.
 Ο υπολογιστής θα χρησιμοποιηθεί για ορισμό της διεύθυνσης IP του μεταγωγέα.

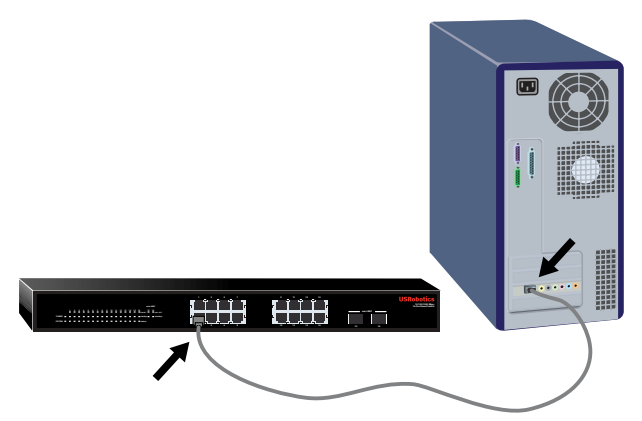

 Συνδέστε το καλώδιο ρεύματος στη θύρα 100-240 VAC του μεταγωγέα και, στη συνέχεια, συνδέστε το καλώδιο ρεύματος σε μια τυπική πρίζα ρεύματος.

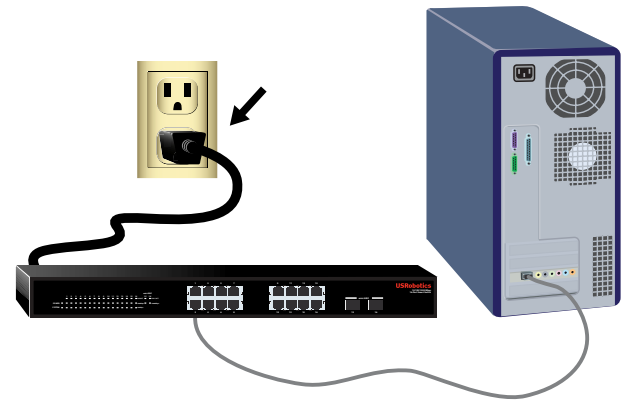

# Βήμα τρίτο: Εκχώρηση μιας διεύθυνσης IP στο μεταγωγέα.

Εάν δεν χρησιμοποιείτε λειτουργικό σύστημα Windows, ανατρέξτε στην ενότητα Οδηγός χρήσης στο CD-ROM Εγκατάστασης της USRobotics για οδηγίες σχετικά με την εκχώρηση μιας διεύθυνσης IP στο μεταγωγέα.

Εάν χρησιμοποιείτε λειτουργικό σύστημα Windows, το Smart Switch Configuration Utility είναι ο ευκολότερος τρόπος να ρυθμίσετε τη βασική διαμόρφωση του μεταγωγέα. Για πληροφορίες σχετικά με τις υπόλοιπες δυνατότητες που είναι διαθέσιμες στο βοηθητικό πρόγραμμα, ανατρέξτε στην ενότητα Οδηγός χρήσης στο CD-ROM Εγκατάστασης της USRobotics.

#### Εγκατάσταση του Smart Switch Configuration Utility

 Τοποθετήστε το δίσκο CD-ROM Εγκατάστασης της USRobotics στη μονάδα CD ή DVD.

Εάν ο δίσκος CD δεν εκκινήσει αυτόματα, εκκινήστε τον εσείς ως εξής:

A. Windows Vista: Κάντε κλικ στο μενού των Windows Έναρξη > Υπολογιστής.

Windows XP: Κάντε κλικ στο μενού των Windows Έναρξη > Ο υπολογιστής μου.

Windows 2000: Στην επιφάνεια εργασίας, κάντε διπλό κλικ στο εικονίδιο **My Computer** (Ο Υπολογιστής μου).

- B. Κάντε διπλό κλικ στο εικονίδιο της μονάδας CD.
- 2. Ακολουθήστε τις οδηγίες επί της οθόνης για να εγκαταστήσετε το Smart Switch Configuration Utility.

#### Εκχώρηση της διεύθυνσης ΙΡ

1. Εκκινήστε το Smart Switch Configuration Utility ως εξής:

#### Ελληνικά

Κάντε κλικ στο μενού των Windows Έναρξη > Προγράμματα > USRobotics > Smart Switch Configuration Utility όπως φαίνεται παρακάτω:

|                | i 🖓 i storage system Console           |   |                                                                                 |
|----------------|----------------------------------------|---|---------------------------------------------------------------------------------|
| All Programs 👂 | 💼 U.S. Robotics                        |   | 💼 Smart Switch Configuration Utility 🔸 🔲 Smart Switch Configuration Utility 📡 🥖 |
|                | m Skype                                | • | 🖉 Uninstall Smart Switch Configuration Utility                                  |
|                | 🔒 USRobotics Cordless Skype Dual Phone |   |                                                                                 |
| 🍠 start 🔰 🙆    | Administrative Tools                   | • |                                                                                 |

2. Κάντε κλικ στο Discover (Αναζήτηση) για να εντοπίσετε το μεταγωγέα.

| Concourts smart switch comignation only                                                                                                    |             |
|----------------------------------------------------------------------------------------------------|-------------|
| File View Option Help                                                                                                    |             |
| Discovery List                                                                                                    |             |
| MAC Address IP Address Protocol Version Product Name System Name DHCP Location Trap IP Submet Mask                                                                                                    | Gateway     |
|                                                                                                    |             |
| Nonitor List                                                                                                    | Discover    |
| Status IP Address MAC Address Protocol Version Product Name System Name DHCP Location Trap P Subnet Mack                                                                                                    | Gateway     |
|                                                                                                    |             |
| View trop Additen                                                                                                    | Delete item |
| Configure settings     Configure settings     Configure setting     Configure settings     Configure setting | Eva         |

 Κάντε κλικ στην καταχώριση του μεταγωγέα για να τον επιλέξετε και, στη συνέχεια, κάντε κλικ στο Configure Settings (Διαμόρφωση ρυθμίσεων).

| 🗆 U  | SRobotics       | Smart S     | witch Confi | guration Uti | lity          |                       |                            |              |         |          |          |               |               |      |
|------|-----------------|-------------|-------------|--------------|---------------|-----------------------|----------------------------|--------------|---------|----------|----------|---------------|---------------|------|
| File | View Opti       | on Help     |             |              |               |                       |                            |              |         |          |          |               |               |      |
| Г    | Discovery L     | .ist        |             |              |               |                       |                            |              |         |          |          |               |               |      |
|      | MAC Add         | tress       | IP Address  | Protocol     | Version F     | roduct Name           |                            | System Name  | DHCP    | Location | Trap IP  | Subnet Mask   | Gateway       |      |
|      | 00401452        | 1647        | 192.168.0.1 | 2.001.00     | 13 L          | /SRobotics 24-Port 10 | 0/100 PoE + 4-Port Gigabit |              | disable |          | 0.0.0.0  | 255.255.255.0 | 192.168.0.254 |      |
|      |                 |             |             |              |               |                       |                            |              |         |          |          |               |               |      |
|      |                 |             |             |              |               |                       |                            |              |         |          |          |               |               |      |
|      |                 |             |             |              |               |                       |                            |              |         |          |          |               |               |      |
|      |                 |             |             |              |               |                       |                            |              |         |          |          |               |               |      |
|      |                 |             |             |              |               |                       |                            |              |         |          |          |               |               |      |
|      |                 |             |             |              |               |                       |                            |              |         |          |          |               |               |      |
|      |                 |             |             |              |               |                       |                            |              |         |          |          |               | Discours      |      |
| L    |                 |             |             |              |               |                       |                            | 1.00         |         |          |          |               | Discore       |      |
|      | Realities I lab |             |             |              |               |                       | Add to                     | Monitor List |         |          |          |               |               |      |
|      | HUI BOF LIST    |             |             |              |               |                       |                            |              |         |          |          |               |               |      |
|      | Status          | IP Addre    | 55 MAC AJ   | ddress Pr    | otocol Versio | n Product Name        |                            | System Nar   | ne DHCP | Location | n Trap P | Subnet Mas    | k Gateway     |      |
|      |                 |             |             |              |               |                       |                            |              |         |          |          |               |               |      |
|      |                 |             |             |              |               |                       |                            |              |         |          |          |               |               |      |
|      |                 |             |             |              |               |                       |                            |              |         |          |          |               |               |      |
|      |                 |             |             |              |               |                       |                            |              |         |          |          |               |               |      |
|      |                 |             |             |              |               |                       |                            |              |         |          |          |               |               |      |
|      |                 |             |             |              |               |                       |                            |              |         |          |          |               |               |      |
|      |                 |             |             |              |               |                       |                            |              |         |          |          |               |               |      |
|      | 0               | View tr     | ao (        |              |               |                       |                            |              |         |          |          | Add ten       | Delete it     | •n [ |
| L    | ~               |             |             |              |               |                       |                            |              |         |          |          |               |               |      |
| Г    | Device Setti    | ng          |             |              |               |                       |                            |              |         |          |          |               |               |      |
|      | Configur        | re settings | Change      | password     | Upgrade       | finnware A            | Access web Dit             | ICP Refresh  |         |          |          |               |               |      |
| L    |                 |             |             |              |               |                       |                            |              |         |          |          |               |               |      |
|      |                 |             | NΓ          |              |               |                       |                            |              |         |          |          |               | Eve           | 1    |
|      |                 |             |             |              |               |                       |                            |              |         |          |          |               |               |      |

Εμφανίζεται το παράθυρο διαμόρφωσης ρυθμίσεων:

| Configuration se            | tting                                       |                                  |                                      |
|-----------------------------|---------------------------------------------|----------------------------------|--------------------------------------|
| Product name<br>MAC Address | USRobotics 24-Port 10/100 P<br>0040f4821d47 | oE + 4-Port Gigabit Smart Switch |                                      |
| IP Address<br>Gateway       | 192 . 168 . 0 . 1<br>192 . 168 . 0 . 254    | Subnet mask<br>Set trap to       | 255 . 255 . 255 . 0<br>0 . 0 . 0 . 0 |
| System name                 |                                             | Location                         |                                      |
| Password                    |                                             | DHCP                             | C Enable C Disable                   |
| Set                         |                                             |                                  | Cancel                               |

 Μπορείτε να εκχωρήσετε μια στατική διεύθυνση IP στο μεταγωγέα ή να διαμορφώσετε το μεταγωγέα έτσι ώστε να αποκτήσει τη διεύθυνσή του από έναν διακομιστή DHCP.

Ρύθμιση μιας στατικής διεύθυνσης ΙΡ:

- A. Εισαγάγετε τη IP Address (Διεύθυνση IP) που θέλετε να έχει ο μεταγωγέας.
- B. Εισαγάγετε τη διεύθυνση Gateway (Πύλη) του δικτύου, στο οποίο θα συνδέσετε το μεταγωγέα.
- Γ. Στο πεδίο Password (Κωδικός πρόσβασης), εισαγάγετε admin.
- Δ. Κάντε κλικ στο Set (Ορισμός):

|             | 00404821447         | -           |                    |
|-------------|---------------------|-------------|--------------------|
| P Address   | 182 168 2 124       | Subnet mask | 255 255 255 0      |
| Gateway     | 192 . 168 . 2 . 254 | Set trap to | 0.0.0.0            |
| System name |                     | Location    |                    |
| assword     |                     | DHCP        | C Enable 🕞 Disable |
|             |                     |             |                    |

Το βοηθητικό πρόγραμμα επιβεβαιώνει τη διαμόρφωση του μεταγωγέα.

Information X Set Successful OK

Ο μεταγωγέας είναι τώρα προσπελάσιμος από τη νέα διεύθυνση IP του.

Συγχαρητήρια. Ολοκληρώσατε τη διαδικασία εγκατάστασης με επιτυχία. Παρακαλούμε καταχωρίστε το Gigabit Smart Switch σας, στην ηλεκτρονική διεύθυνση <u>www.usr.com/productreg/</u>.

Μπορείτε τώρα να συνδέσετε το μεταγωγέα στο δίκτυο και να προσπελάσετε το Περιβάλλον χρήσης Web του, για να διαμορφώσετε τις υπόλοιπες δυνατότητές του. Για περισσότερες πληροφορίες σχετικά με τη χρήση του Περιβάλλον χρήσης Web, ανατρέξτε στην ενότητα Οδηγός χρήσης στο CD-ROM Εγκατάστασης της USRobotics.

# Αντιμετώπιση προβλημάτων

# Γενικά

Αυτή η διαδικασία αφορά κάποια συμπτώματα που ενδέχεται να παρουσιαστούν κατά την εγκατάσταση:

- 1. Βεβαιωθείτε ότι όλα τα καλώδια είναι σωστά συνδεδεμένα.
- Βεβαιωθείτε ότι υπάρχει παροχή ρεύματος στην πρίζα όπου έχετε συνδέσει το μεταγωγέα.
- Επανεκκινήστε το μεταγωγέα, αφαιρώντας και, στη συνέχεια, επανασυνδέοντας το καλώδιο ρεύματός του.
- 4. Προσέξτε τους ακόλουθους περιβαλλοντικούς παράγοντες:
  - Α. Τοποθετήστε το μεταγωγέα σε δροσερό και ζηρό σημείο. Για το αποδεκτό εύρος θερμοκρασίας και υγρασίας του περιβάλλοντος λειτουργίας, ανατρέξτε στην ενότητα Οδηγός χρήσης στο CD-ROM Εγκατάστασης της USRobotics.

#### Ελληνικά

- B. Τοποθετήστε το μεταγωγέα σε μια τοποθεσία ελεύθερη από συσκευές που παράγουν ισχυρά ηλεκτρομαγνητικά πεδία (όπως οι ηλεκτροκινητήρες), κραδασμούς, σκόνη και άμεση έκθεση στο ηλιακό φως.
- Γ. Αφήστε τουλάχιστον 10 cm κενό εμπρός και πίσω από το μεταγωγέα, για τον εξαερισμό του.

Σημείωση: Εάν αποφασίσετε να επανεκκινήσετε το μεταγωγέα, καταγράψτε πρώτα τις ρυθμίσεις διαμόρφωσης. Η επανεκκίνηση του μεταγωγέα προκαλεί την επαναφορά όλων των τιμών στις εργοστασιακές ρυθμίσεις.

# Εάν ο μεταγωγέας δεν εμφανίζεται στη λίστα συσκευών της Αναζήτησης:

- 1. Ελέγξτε τις λυχνίες LED του μεταγωγέα:
  - Εάν η λυχνία LED "Power" είναι σβηστή, ελέγξτε το καλώδιο ρεύματος και βεβαιωθείτε ότι είναι συνδεδεμένο σε πρίζα όπου υπάρχει παροχή ρεύματος. Ο μεταγωγέας χρησιμοποιεί 100-240 Volt AC.
  - Εάν η λυχνία LED "System" δεν αναβοσβήνει, δοκιμάστε την επανεκκίνηση του μεταγωγέα. Εάν η επανεκκίνηση δεν επιλύει το πρόβλημα, πατήστε το κουμπί "Reset" του μεταγωγέα.
  - Εάν καμία λυχνία LED δεν υποδεικνύει σύνδεση ή δραστηριότητα για τη θύρα Ethernet που είναι συνδεδεμένη στον υπολογιστή, ελέγξετε το καλώδιο Ethernet σας.
- 2. Βεβαιωθείτε ότι ο υπολογιστής σας διαθέτει διεύθυνση ΙΡ.
- Εάν χρησιμοποιείτε τείχος προστασίας στον υπολογιστή σας, διαμορφώστε το ώστε να επιτρέπει το Smart Switch Configuration Utility. Το βοηθητικό πρόγραμμα χρησιμοποιεί πακέτα UDP με θύρα προορισμού τη 64515 για να επικοινωνεί με τους μεταγωγείς.

# Πρόσθετες πληροφορίες

**Για πληροφορίες σχετικά με τη συμμόρφωση με τους κανονισμούς και την εγγύηση**, ανατρέξτε στην ενότητα *Οδηγός χρήσης* στο CD-ROM Εγκατάστασης της USRobotics.

**Για πληροφορίες σχετικά με τη λειτουργία και διαμόρφωση**, ανατρέξτε στην ενότητα *Οδηγός χρήσης* στο CD-ROM Εγκατάστασης της USRobotics.

# Για πρόσθετες οδηγίες για την αντιμετώπιση προβλημάτων και τεχνική υποστήριξη, βλ.:

- 1. Την ενότητα *Οδηγός χρήσης* στο CD-ROM Εγκατάστασης της USRobotics.
- 2. Την ενότητα Support (Υποστήριξη) της τοποθεσίας Web της USRobotics στη διεύθυνση <u>www.usr.com/support/</u>. Πολλές από τις συνηθέστερες δυσκολίες που αντιμετωπίζουν οι χρήστες εξετάζονται στις ιστοσελίδες των πιο κοινών αποριών και αντιμετώπισης προβλημάτων για τη δική σας Smart Switch. Οι σελίδες σχετικά με την Υποστήριξη επίσης περιέχουν τα τρέχοντα στοιχεία επικοινωνίας και την
- τεκμηρίωση σχετικά με την υποστήριξη. 3. Τις οδηγίες επικοινωνίας με το τμήμα υποστήριξης, στην τελευταία σελίδα αυτού του εγχειριδίου.

# Support / Servizio assistenza / Destek / Υποστήριξη

#### 1. www.usr.com/support

2.

|                                              | $\mathbf{\Sigma}$           |                   |
|----------------------------------------------|-----------------------------|-------------------|
| United States                                | www.usr.com/emailsupport    | (888) 216-2850    |
| Canada                                       | www.usr.com/emailsupport    | (888) 216-2850    |
| Austria / Österreich / Ausztria              | www.usr.com/emailsupport/de | 07110 900 116     |
| Belgium / België                             | www.usr.com/emailsupport/nl | 070 23 35 45      |
| Belgium/ Belgique                            | www.usr.com/emailsupport/be | 070 23 35 46      |
| Czech Republic / Česká republika             | www.usr.com/emailsupport/cz |                   |
| Denmark                                      | www.usr.com/emailsupport/ea | 38323011          |
| Finland                                      | www.usr.com/emailsupport/ea | 08 0091 3100      |
| France                                       | www.usr.com/emailsupport/fr | 0825 070 693      |
| Germany / Deutschland                        | www.usr.com/emailsupport/de | 0180 567 1548     |
| Greece / Ελλάδα                              | www.usr.com/emailsupport/gr |                   |
| Hungary / Magyarország                       | www.usr.com/emailsupport/hu | 0180 567 1548     |
| Ireland                                      | www.usr.com/emailsupport/uk | 1890 252 130      |
| Italy / Italia                               | www.usr.com/emailsupport/it | 39 02 69 43 03 39 |
| Luxembourg / Luxemburg                       | www.usr.com/emailsupport/be | 342 080 8318      |
| Middle East/Africa                           | www.usr.com/emailsupport/me | +44 870 844 4546  |
| Netherlands / Nederland                      | www.usr.com/emailsupport/nl | 0900 202 5857     |
| Norway                                       | www.usr.com/emailsupport/ea | 23 16 22 37       |
| Poland / Polska                              | www.usr.com/emailsupport/pl |                   |
| Portugal                                     | www.usr.com/emailsupport/pt | 21 415 4034       |
| Russia / Россия                              | www.usr.com/emailsupport/ru | 8 800 200 20 01   |
| Spain / España                               | www.usr.com/emailsupport/es | 902 117964        |
| Sweden / Sverige                             | www.usr.com/emailsupport/se | 08 5016 3205      |
| Switzerland / Schweiz / Suisse /<br>Svizzera | www.usr.com/emailsupport/de | 0848 840 200      |
| Turkey / Türkiye                             | www.usr.com/emailsupport/tk | 0212 444 4 877    |
| United Arab Emirates                         | www.usr.com/emailsupport/me | 0800 877 63       |
| United Kingdom                               | www.usr.com/emailsupport/uk | 0870 844 4546     |

| Product                                             | Model Number | Serial Number |
|-----------------------------------------------------|--------------|---------------|
| 24-Port 10/100 PoE + 4-Port Gigabit<br>Smart Switch | 7624A        |               |
| 10/100/1000 Mbps 16-Port Smart Switch               | 7716A        |               |
| 10/100/1000 Mbps 24-Port Smart Switch               | 7724A        |               |
| 10/100/1000 Mbps 48-Port Smart Switch               | 7748         |               |

Printed in Xxxx